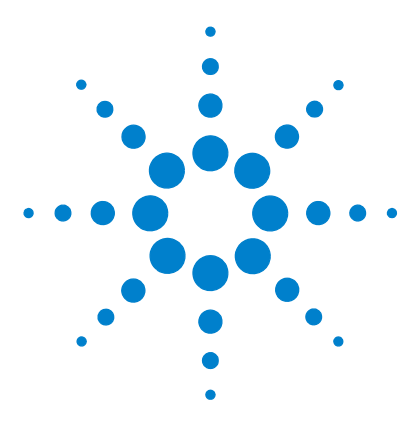

# Agilent 6210 TOF LC/MS System

# **Quick Start Guide**

Use this guide for your first steps with the Agilent 6210 LC/MS TOF System, and as a roadmap for your user information.

### What is the Agilent 6210 TOF LC/MS system?

The Agilent TOF is an orthogonal-axis time-of-flight mass spectrometer (oa-TOF). That is, the ions reaching the time-of-flight chamber are impelled in a direction perpendicular to their original path.

You can set up an Agilent time-of-flight mass spectrometer system (TOF) in several configurations:

ESI – Electrospray Ionization APCI – Atmospheric Pressure Chemical Ionization APPI – Atmospheric Pressure Photo Ionization MALDI – Matrix-Assisted Laser Desorption Ionization MMI - Multimode Ionization

- For normal flow LC/MS with a binary pump, quaternary pump, well-plate sampler (or autosampler) and ESI , APCI, APPI or MMI ion sources
- For microflow LC/MS with a capillary pump, micro well-plate sampler and ESI, APCI or MMI ion source
- For nanoflow LC/MS with a nanopump, micro well-plate sampler and nanospray source or dual nanospray source
- TOF system with an AP-MALDI source

Each Agilent system has advantages for drug discovery – high throughput sample screening with highly sensitive detection and accurate mass assignment.

Each system uses the same Agilent MassHunter Software to enable these advantages, although the AP-MALDI TOF system uses only the TOF portion of the software.

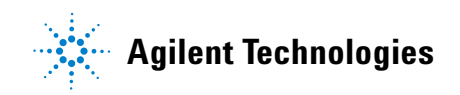

You use the Agilent MassHunter Software for setting up and running data acquisition. For data analysis, you have two choices. You can use the PE Sciex Analyst QS 1.1 software package which Agilent provides which is especially modified for the Agilent 6210 LC/MS TOF system.

You can also use the Agilent MassHunter Workstation Qualitative Analysis program and the Agilent MassHunter Workstation Quantitative Analysis program. Both of these programs are included. Before using either of these programs, you need to translate your data files from the WIFF format to the format used by these Agilent programs using the Translator program. You can run this program interactively or directly from a worklist. The translator program is included in the Agilent MassHunter Workstation Qualitative Analysis program's installation.

#### What's New in A.02.02

Agilent MassHunter Software has many new features in this revision.

- Priming of the flush pump for WPS is now supported.
- Seal Wash for Pumps is now supported.
- Minimum Carryover Reduction for WPS is now supported.
- G1315D DAD is now supported.
- G1329B ALS is now supported.
- Device Reorder Utility is now available.
- WIFF files can be translated when running a Data Analysis method into the data format used by the Agilent MassHunter Workstation Qualitative Analysis program and the Agilent MassHunter Workstation Quantitative Analysis program. Both Analyst and Agilent MassHunter Workstation Qualitative Analysis programs must be installed for this feature to work.
- Saturation limit has been removed from both the EFC and Mass List reports.

This guide is valid for A.02.xx revisions of the Agilent 6210 MassHunter Software, where xx refers to minor revisions of the software that do not affect the technical accuracy of this guide.

# Where to find information

### **Online Help**

**Press F1** To get more information about a pane or dialog box, place the cursor on the part of the pane or dialog box of interest and press **F1**.

**Help menu** From the Help menu, access "How-to" help and reference help.

**PE-Sciex Analyst online help** Refer to Analyst online help to learn how to view, quantitate and report on Agilent 6210 LC/MS TOF results.

#### **Documents**

You can find these manuals delivered with the TOF hardware or software. You can also find a PDF version on the installation CD-ROM, in the **Manuals** folder.

**TOF User's Guide** Use this guide to install and set up the TOF hardware. This guide also contains background information to help you operate, maintain and troubleshoot the TOF.

**6210 LC/MS TOF System Installation Guide** This guide is used by the Agilent customer engineer to install the 6210 LC/MS TOF hardware and MassHunter Software, configure the instrument, and verify performance.

You can find these manuals on the installation CD-ROM, in the Manuals folder.

**Concepts Guide - The Big Picture** Learn the background information to help you make selections in the software.

Familiarization Guide Do the exercises to learn to use the MassHunter Software.

### Training

Familiarization Guide Use this guide as a training lab.

**Training Courses** Visit www.chem.agilent.com to view a listing of training courses for the Agilent 6210 LC/MS TOF system.

# **Instructional overview**

# 1 Install the TOF hardware

Use the Agilent G1969 LC/MSD TOF User's Guide to install the hardware.

### 2 Install the software

Use the instructions in the *Agilent 6210 Time-of-Flight LC/MS System Installation Guide* to install both the MassHunter Software and the Analyst software. The sequence in which you install the software is listed below:

- a Install Analyst QS 1.1.
- **b** Install the Agilent MassHunter Software.
- **c** Configure the instrument for the first time.
- **d** Start the software and verify performance.

### 3 Set up and run samples

The roadmap below shows you the steps to set up and run a sample from start to finish. Follow the instructions on the next pages to get started and to learn where to find the information to help you with each step in this roadmap.

Read the Concepts Guide for background on these steps.

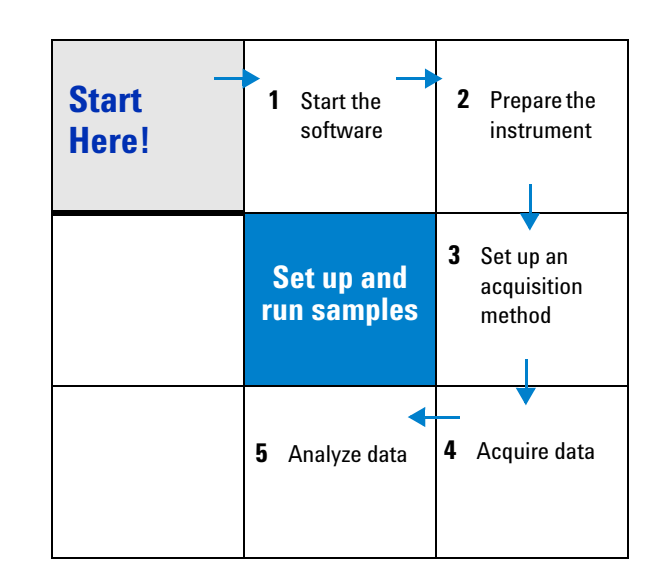

Agilent 6210 TOF LC/MS System Quick Start Guide

# Step 1—Start the software

The instructions below include the following assumptions:

- The hardware and software are installed.
- The instrument is configured.

Use instructions in the *Installation Guide* to configure the instrument for the first time.

• The LC modules and the TOF are turned on, but the pump is not running.

# Start software/check configuration

|   |                   | 📄 C:\Docu                 | ments and S                | ettings\All Us       | ers\Desktop\A                  | gilent TOF S                   | oftware           |          |             |           |
|---|-------------------|---------------------------|----------------------------|----------------------|--------------------------------|--------------------------------|-------------------|----------|-------------|-----------|
|   |                   | <u>E</u> ile <u>E</u> dit | <u>V</u> iew F <u>a</u> vo | orites <u>T</u> ools | Help                           |                                |                   |          |             | <u>19</u> |
| 1 | Double-click the  | 🖶 Back 👻                  | ⇒ × 🛍                      | 🔍 Search 🛛 🖞         | Folders 🥘                      | $\mathbb{R} \times \mathbb{R}$ | n 🖽 -             |          |             |           |
|   | Agilent TOF group | Address                   | C:\Document                | s and Settings\/     | All Users\Desktop\             | Agilent TOF So                 | oftware           |          |             | ▼ 🔗 Go    |
|   | on your desktop.  |                           |                            | 2                    | DA<br>Z                        |                                | <b>1</b> 00       | R        | 2           |           |
|   |                   | BootP                     | Tools                      | Analyst QS           | Data Analysis<br>Method Editor | System<br>Launcher             | System<br>Logbook | TOF Help | TOF Offline | TOF       |
|   |                   |                           |                            |                      |                                |                                |                   |          |             |           |
| 2 | Double-click the  |                           |                            |                      |                                |                                |                   |          |             |           |
|   | TOF icon to start |                           |                            |                      |                                |                                |                   |          |             |           |
|   | the software      |                           |                            |                      |                                |                                |                   | _        |             |           |
|   | engines.          | Monitors and              | controls the A             | gilent LC/MSD T      | OF instrument                  |                                |                   | 1.71 KB  | Ny Comp     | uter //.  |

Figure 1 Agilent TOF group window

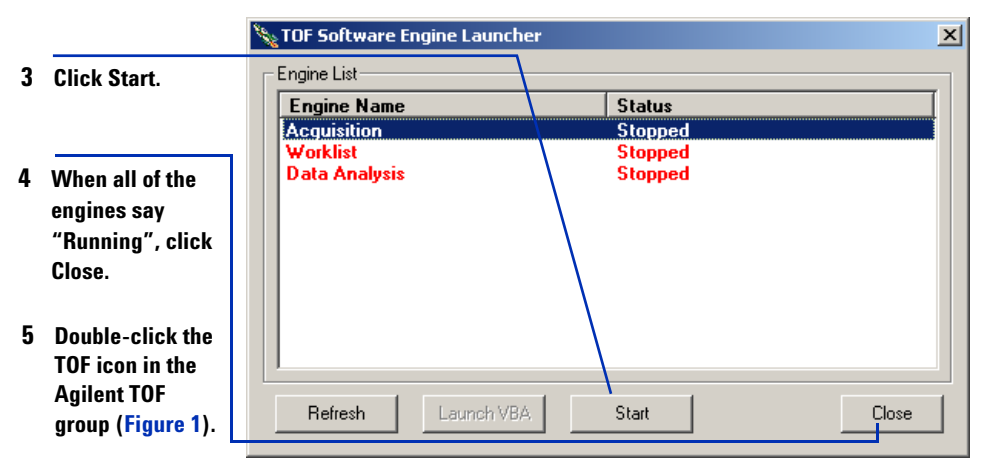

The main window appears. See Figure 2 on page 7. The top pane of this window is the Instrument Status pane. (Figure below) 6 Make sure that the LC modules are the ones that you want configured with the instrument. (See below.)

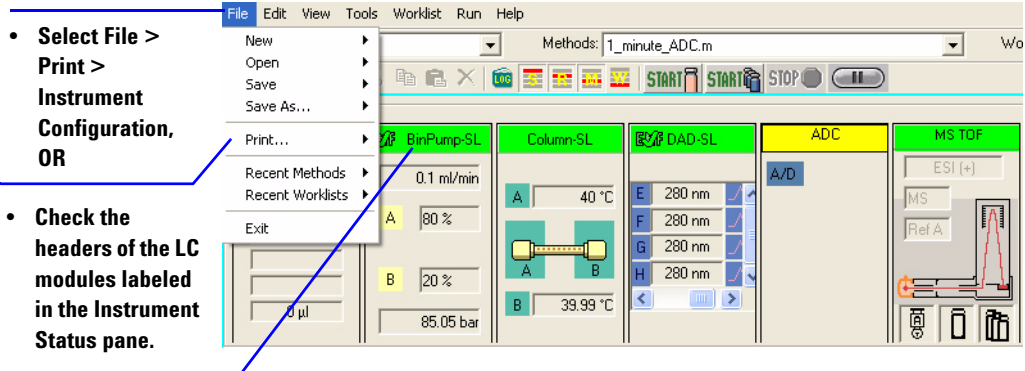

If LC modules other than those you intend to use appear in the Instrument Status pane or the Configuration report, use the Online Help to access instructions to *reconfigure* the instrument.

### Four panes—where you do most of your work

When you first start the MassHunter Software, the main window appears. You do almost all of your work within the four panes of this main window. These panes provide the tools to set up acquisition methods, run samples interactively or automatically, monitor instrument status and monitor runs.

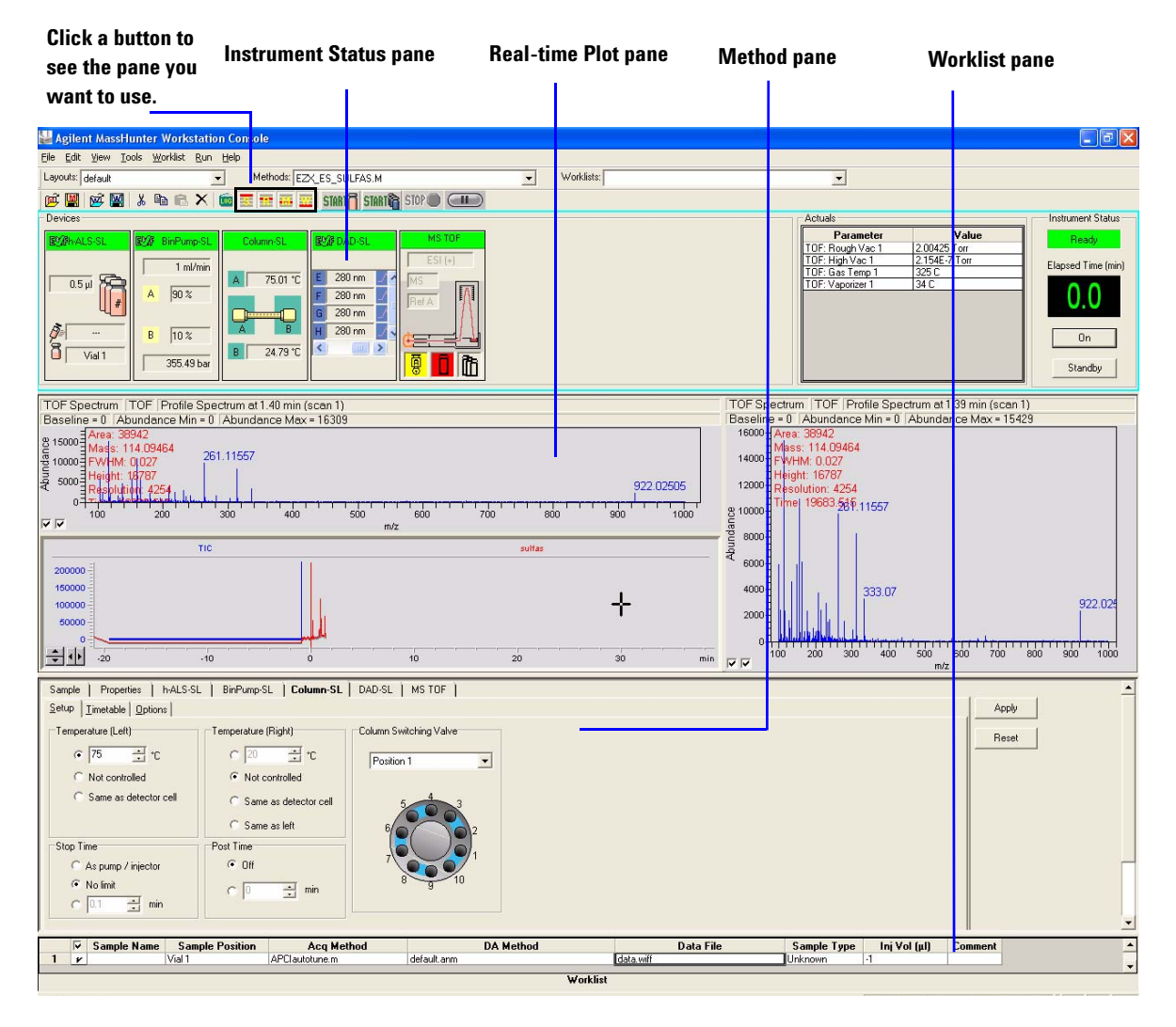

Figure 2 Main window of the TOF application

#### Show/hide the panes

You can show one pane at a time on the screen or up to four panes. You can never hide all four panes. To show or hide a pane, you click on the icons in the main window toolbar.

When you click on a pane, the active pane is outlined in blue. Press F1 to obtain help on the active pane. You can also drag a pane border to resize the pane.

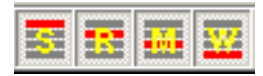

S–Instrument Status; R–Real-time Plot M–Method; W–Worklist

#### **Instrument Status pane**

You may have several different LC modules in your LC stack, for example, both a well-plate sampler and micro well-plate sampler. With this pane you can make sure that the correct LC module is configured.

You also set non-method control and configuration parameters for the LC devices and TOF and monitor the status of the device parameters during a run.

| Devices    |        |                                         |            |                                                                                                    |                  |
|------------|--------|-----------------------------------------|------------|----------------------------------------------------------------------------------------------------|------------------|
| Mah-ALS-SL | RV#    | BinPump SL                              | Column-SL  | DAD-SL                                                                                                    | MS TOF           |
| 2 µ        | A<br>B | 0.2 ml/min<br>95 %<br>5 %<br>227.63 bar | A 31.73 °C | E 280 nm /<br>F 280 nm /<br>G 280 nm /<br>H 280 nm /<br>C 280 nm /<br>C 280 | ESI (+)<br>Waste |

#### **Real-time Plot pane**

With this pane you monitor the plot of chromatograms and spectra in real time.

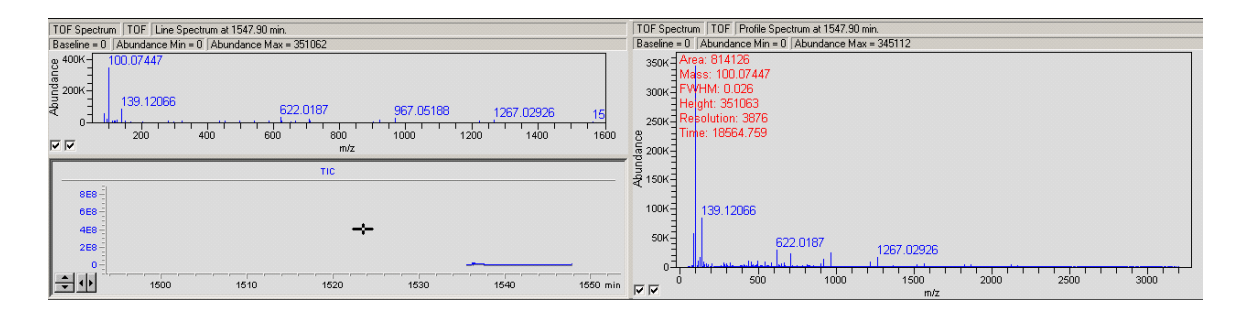

### **Method pane**

With this pane you enter instrument settings for acquisition methods and sample information to run individual samples interactively.

| Sample Properties MS TOF  |                                                                                                    |
|---------------------------|----------------------------------------------------------------------------------------------------|
| lon Source                | Data Acquisition Ref. Masses Chromatogram Tune Calibration Parameters Diagnostics                                                                                                    |
| Ion Polarity (Seg.)       | Stop Time         Data Storage (Seg.)         LC Stream (Seg.)         Abs. Centroid 5000         counts           C No Limit / As Pump         C None         C MS         Threshold         counts           Stop Time         C None         C MS         Threshold         counts           5.00         Minutes         C Centroid         Waste         Threshold         % counts |
| 🗖 Disable Screen Updates  |                                                                                                    |
| Time and Scan Segments    | Mass                                                                                                    |
| Time (minutes) Scans      | Range: 50 To 3200 m/z                                                                                                    |
| Add 0.00                  | Cvcles/Sec Scans/Sec Transients/Scan                                                                                                    |
| Dei 0.00 1 Add<br>Mod Dei | Op/Sec/Dec         Column (Column)           00.89         00.89           10000         Length of Transients:                                                                                                    |
|                           |                                                                                                    |

### Worklist pane

With this pane you enter sample information for individual samples and information for batch samples. When you run the worklist, the samples and batches are automatically run in the order listed in the worklist.

| File Edit View Tools Worklist Run Help |                             |                                    |         |
|----------------------------------------|-----------------------------|------------------------------------|---------|
| Layouts: default                       | Methods: ESIautotune.m      | Vorklists: t1.wkl                  | •       |
| ) 🏟 🖼   🗭 🔛   X 🖬 🛍 🗙   🗰 🗷 !          | 🖲 🏧 🧱   START 🗍 START 🖓 STO |                                    |         |
| Sample Name Sample Position            | Acq Method DA Method        | Data File Sample Type Inj Vol (µl) | Comment |
| 1 y Vial 1                             | default.m default.anm da    | ata1.wiff Unknown -1               |         |

# Step 2—Prepare the instrument

Read and follow the steps in the user information listed below to learn how to prepare the instrument for a run.

- The steps on the next pages that take you through the roadmap below.
- Chapter 2 of the *Concepts Guide*, Instrument Preparation, for background information that you may need to prepare the 6210 LC/MS TOF.
- Chapter 1, Prepare the instrument, in the *Familiarization Guide* to learn to prepare the LC and TOF to run an ESdemo sample.
- *Online Help* under Master Task List, LC Startup and TOF optimization and calibration.

| _<br>Start<br>here! | 1 Prepare the<br>LC modules                      | 2 Set up<br>parameters<br>display<br>(actuals)           |
|---------------------|--------------------------------------------------|----------------------------------------------------------|
|                     | Prepare the instrument                           | 3 Set up DAD<br>real-time<br>plot displays<br>(optional) |
|                     | 5 View and<br>work with<br>the system<br>logbook | <b>4</b> Prepare the TOF                                 |

### **Prepare LC modules**

#### Switch LC stream to Waste

While you purge the LC pump and condition or equilibrate the column, you can tune and calibrate the TOF. During this time you do not want effluent streaming into the TOF.

If you specify that the LC stream goes to Waste and not to the TOF, the stream passes through the DAD. You can then monitor the fluctuations of the DAD real-time chromatogram and spectra before a run.

**1** Click the **Method pane** icon to view the Method pane.

| Sample   Properties   MS TOF                                                                                                    |                                                                                                    |
|----------------------------------------------------------------------------------------------------|----------------------------------------------------------------------------------------------------|
| - Ion Source                                                                                                    | Data Acquisition Ref. Masses Chromatogram Tune Calibration Parameters Diagnostics                                                                                                    |
| ESI     ESI       Ion Polarity (Seg.)     One of the second second seco | Stop Time         Data Storage (Seg.)         LC Stream (Seg.)         Abs. Centroid 5000         counts           C No Limit / As Pump         C None         C MS         Threshold         Counts           Stop Time         C Profile         C Profile         C Rel. Centroid 0.01         % counts           Minutes         C Centroid         Waste         Threshold         % counts |
| Disable Screen Updates                                                                                                    |                                                                                                    |
| Time and Scan Segments                                                                                                    | Mass - Approximate Maximum Mass: 2000                                                                                                    |
| Time (minutes) Scans                                                                                                    | Range: 50 To 3200 m/z Approximate Maximum Mass. 3600                                                                                                    |
| Add 0.00 1 Add 0.00 1 Add 0.00 0.00 0.00 0.00 0.00 0.00 0.00                                                                                                    | Cycles/Sec Scans/Sec Transients/Scan           00.89         00.89         10000         Length of Transients:         104992                                                                                                    |

Figure 3 Data tab of the MS-TOF tab in the Method pane

- **2** Click the **MS-TOF** tab of the Method pane.
- **3** Click the **Data** tab within the MS-TOF tab.
- 4 Select Waste if not already selected.
- 5 Click Apply.

#### Purge the LC pump

**Purge the binary pump** You purge the binary pump manually.

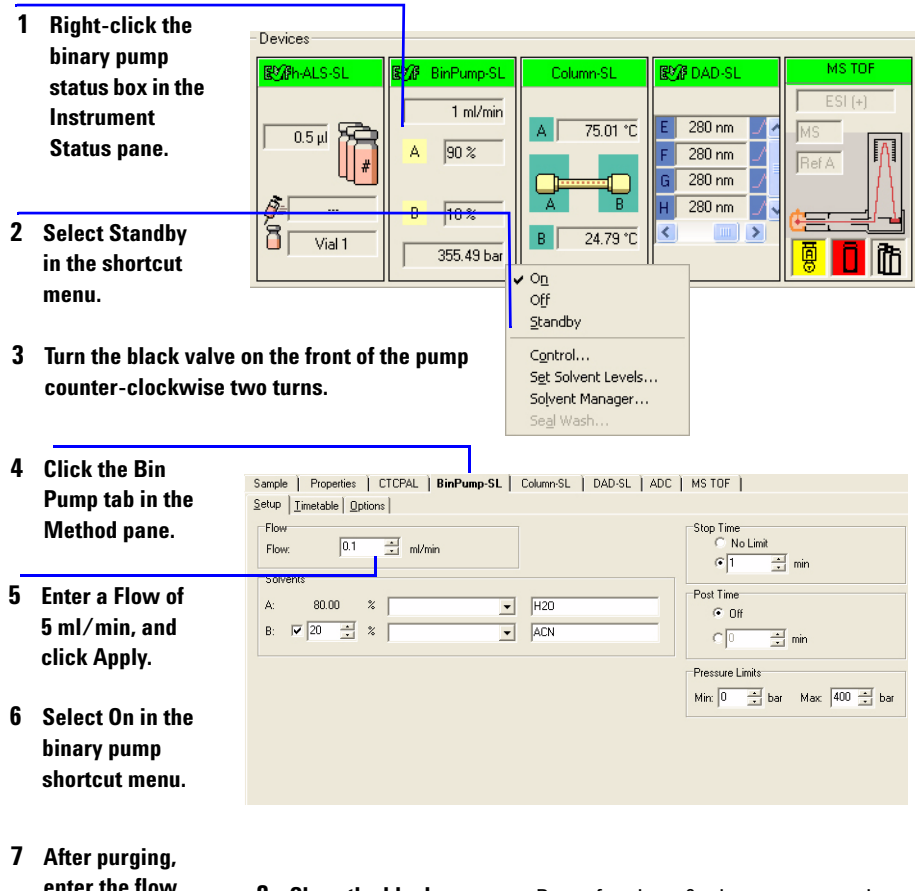

After purging, enter the flow you use to equilibrate the column, and click Apply.

8 Close the black valve. Purge for about 9 minutes to pass about 45 mL or 3X the volume for the binary pump.

#### Purge the capillary or nano pump

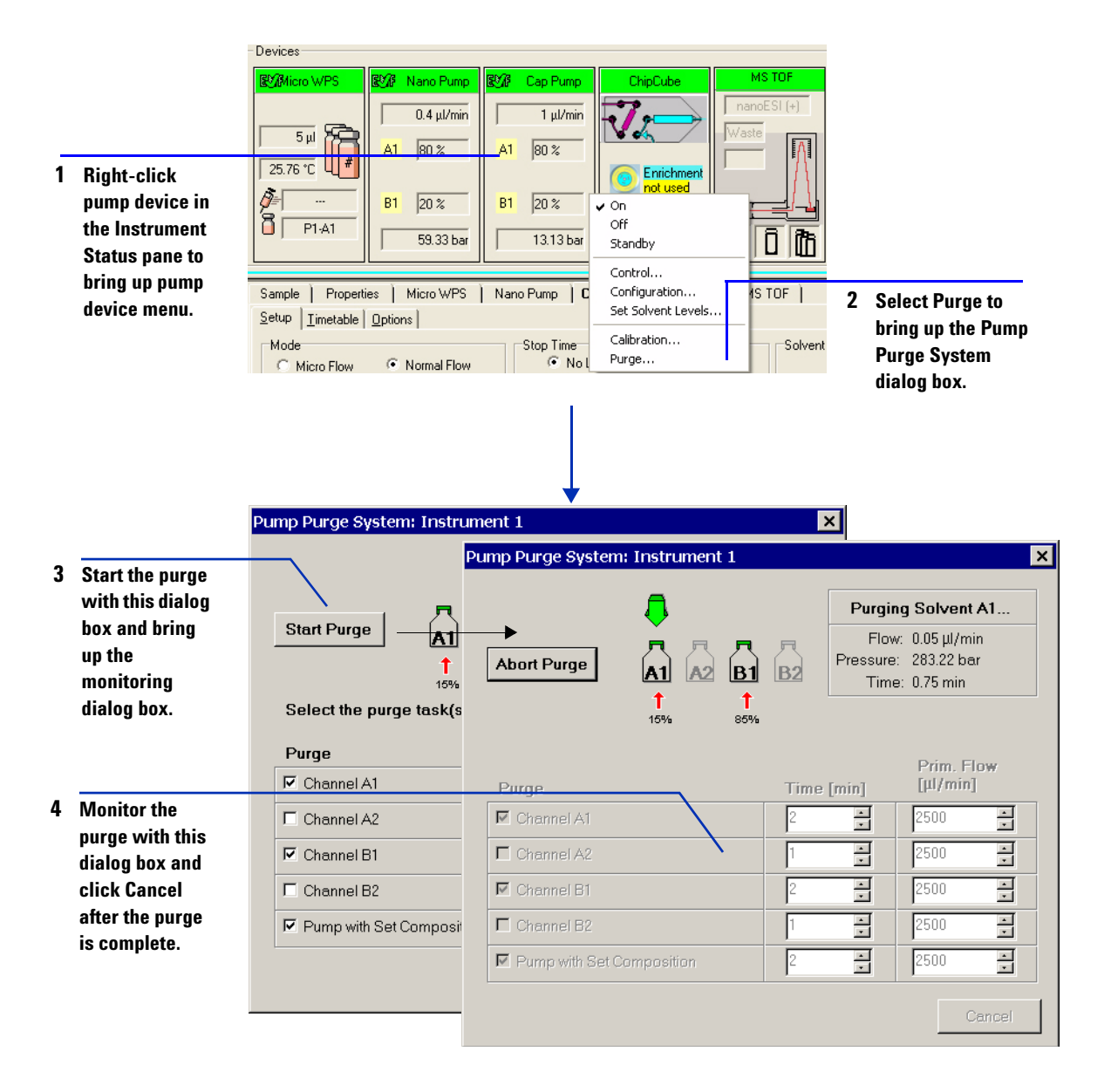

#### Condition or equilibrate the column

After you purge the pump, you set up to condition or equilibrate the column.

- Enter and download LC parameters, OR open a conditioning method.
- Change any non-method control parameters, if necessary.
- Monitor the baseline and adjust the plot to make sure the column is equilibrated and the baseline stable. (See "Set up to view real-time parameter values (actuals)" on page 16 and "Set up DAD chromatographic and spectral displays (optional)" on page 17.)

#### Enter and download LC parameters or open a conditioning method

|   |                                   | 👪 Agilent MassHunter Workstation Console                                                                                                    |   |
|---|-----------------------------------|----------------------------------------------------------------------------------------------------|---|
|   |                                   | File Edit View Tools Worklist Run Help                                                                                                    |   |
|   |                                   | New  Methods 1_minute_ADC.m Upon Method CtrH+O                                                                                                    | • |
| 1 | Select Upen from the File menu to | Save As Vorlad: Ctrl+W P and an and a similar similar simil |   |
|   | open a method,                    | Print  pions Recent Methods  Paraset Worklet  No Limit                                                                                                    |   |
|   | OR enter LC                       | Exit                                                                                                    |   |
|   | Method pane.                      | A:     80.00     %      H20     if of 0ff       B:     √     20      %      ACN     C                                                                                                    |   |
| 2 | Click Apply to<br>send the        | Pressure Limits<br>Mirx [0 <u></u> ] bar Max: [400 <u></u> ] bar                                                                                                    |   |
|   | parameters to the<br>LC.          |                                                                                                    |   |
|   |                                   |                                                                                                    |   |

You can also load a method using the Methods selection box in the Combo bar.

**Change non-method control/configuration parameters, if necessary.** With these menus, you can set the time to automatically turn the module on or off, you can set maximum values or you can configure the autosampler.

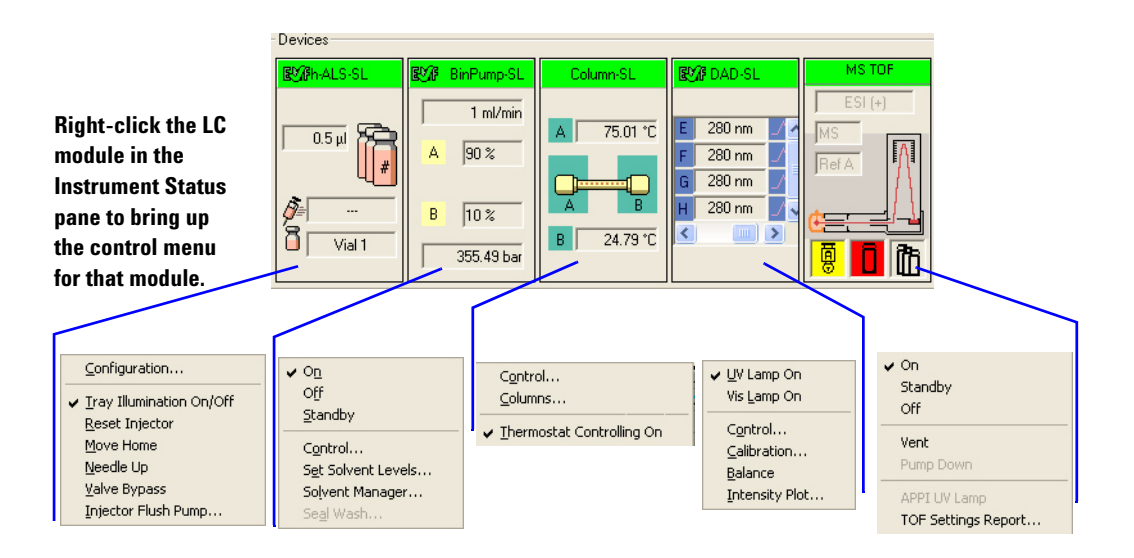

### Set up to view real-time parameter values (actuals)

As you prepare for a run and during a run, you want to see the actual values of the instrument parameters. You can do this in the Instrument Status pane.

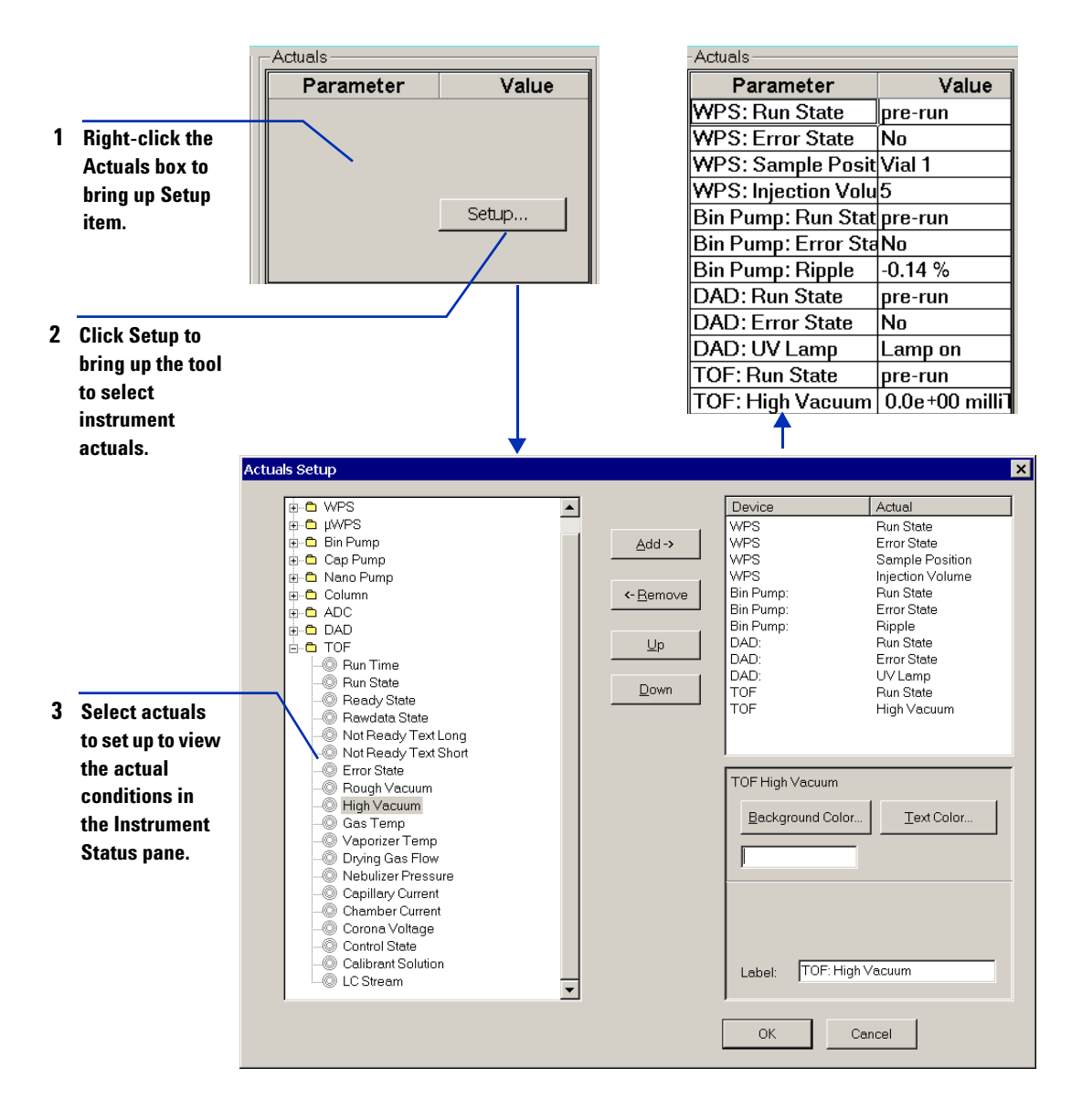

# Set up DAD chromatographic and spectral displays (optional)

As you condition the column, you set up the displays to monitor the effluent.

| 1           | Right-click the<br>signal plot to<br>bring up the<br>signal shortcut<br>menu. |                                                                                                    |
|-------------|-------------------------------------------------------------------------------|----------------------------------------------------------------------------------------------------|
| 2           | Select Change to                                                              | ₩ 700m 0ut 1510 1520 1530 1540 1550 min                                                                  |
|             | bring up the tool<br>for selecting the<br>signal and its plot<br>parameters.  | Adjust The default display is of a TIC chromatogram.                                                     |
|             |                                                                               | Edit Signal Plot                                                                                         |
| 3           | Select a DAD<br>signal that you                                               | Available Signals Selected Signals DAD: Signal C DAD: Signal D DAD: Signal A DAD: Signal A DAD: Signal A |
|             | intend to monitor,<br>and click Add.                                          | DAD: Signal E<br>Column Thermostat: Temperature c<br>Test TIC                                            |
| 4           | Highlight a                                                                   | C Predictable Bange                                                                                      |
| •           | Selected Signal.                                                              | From: 0 Y-axis range: 1000000000                                                                         |
|             |                                                                               | To: 100 🖉 Offset 50 🛱 %                                                                                  |
| 5           | Set the y and x                                                               | Auto <u>v</u> -adjust                                                                                    |
|             | click OK.                                                                     | - Window Properties                                                                                      |
| T<br>n<br>D | he real-time plot<br>ow displays the<br>AD signal. (See                       | Cancel Apply                                                                                             |
| n           | exc page.)                                                                    |                                                                                                    |

### Set up chromatographic display

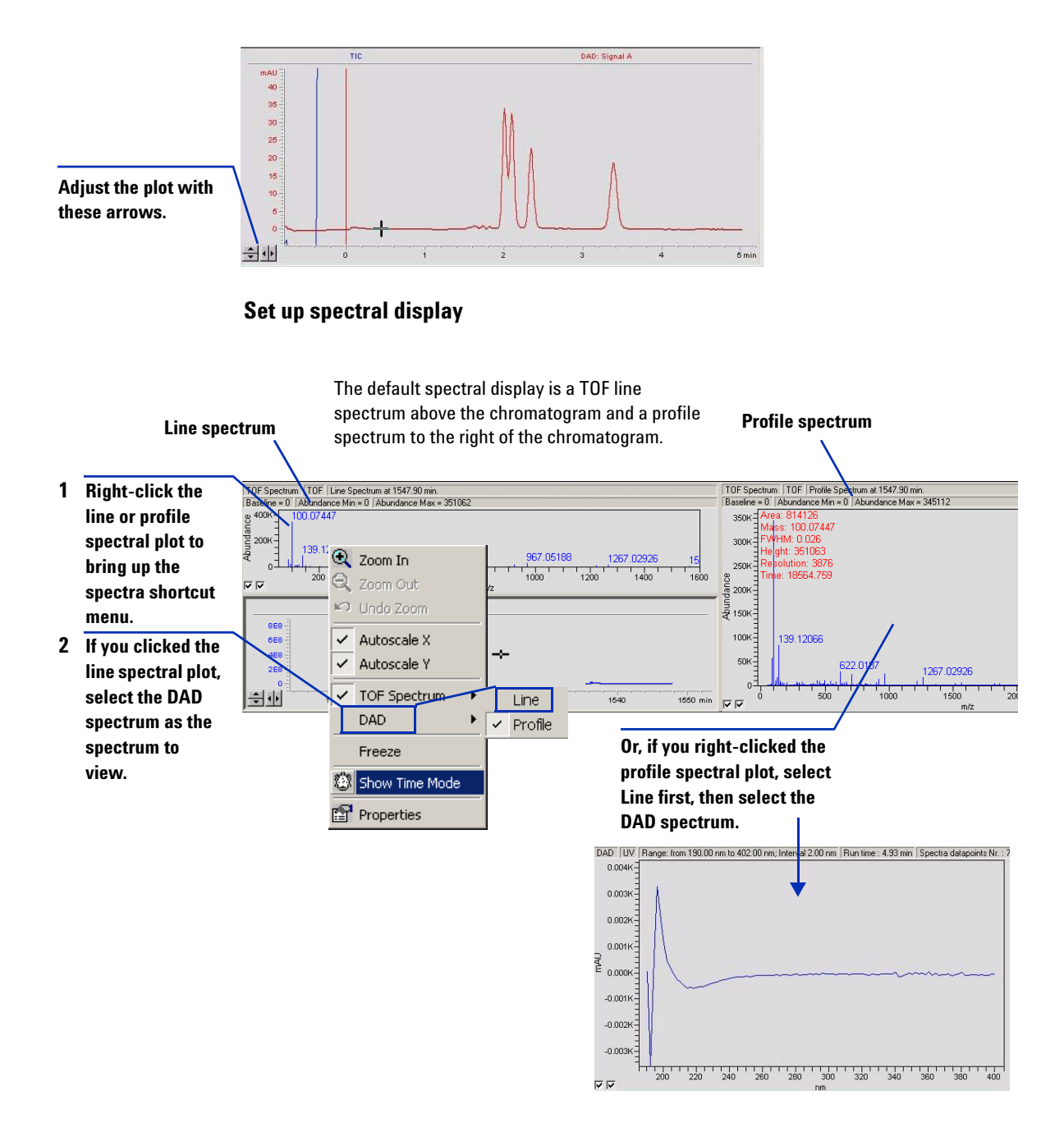

### **Prepare the TOF**

#### **Calibrate the TOF**

You calibrate the TOF more frequently than you tune the TOF. Agilent recommends that you do a 10 mass calibration. Make sure that you open the method corresponding to your ion source before you calibrate or tune the TOF to set default TOF acquisition parameters.

- ESIautotune.m for ESI
- · nanoESIautotune.m for nanospray or dual nanospray
- APPIautotune.m for APPI
- APCIautotune.m for APCI
- MMIautotune.m for MMI

You cannot calibrate the TOF with a MALDI source installed.

If the method loaded does not match the current ion source, then a warning is given.

#### **Polarity Switching**

If you are using Polarity Switching, you need to use a different autotune method. For each source, there is a positive and a negative method for Polarity Switching. The name of the autotune method has either "PolaritySWPos" or "PolaritySWNeg" appended to it.

- ESIautotunePolaritySWPos.m for ESI
- ESIautotunePolaritySWNeg.m for ESI
- nanoESIautotunePolaritySWPos.m for nanospray or dual nanospray
- nanoESIautotunePolaritySWNeg.m for nanospray or dual nanospray
- APPIautotunePolaritySWPos.m for APPI
- APPIautotunePolaritySWNeg.m for APPI
- APCIautotunePolaritySWPos.m for APCI
- APCIautotunePolaritySWNeg.m for APCI
- MMIautotunePolaritySWPos.m for MMI
- MMIautotunePolaritySWNeg.m for MMI

You will need to perform four autotunes to correctly tune the TOF system when using Polarity Switching. First, you need to tune in both positive and negative modes. Then, you need to tune using the Polarity Switching methods in both positive and negative modes.

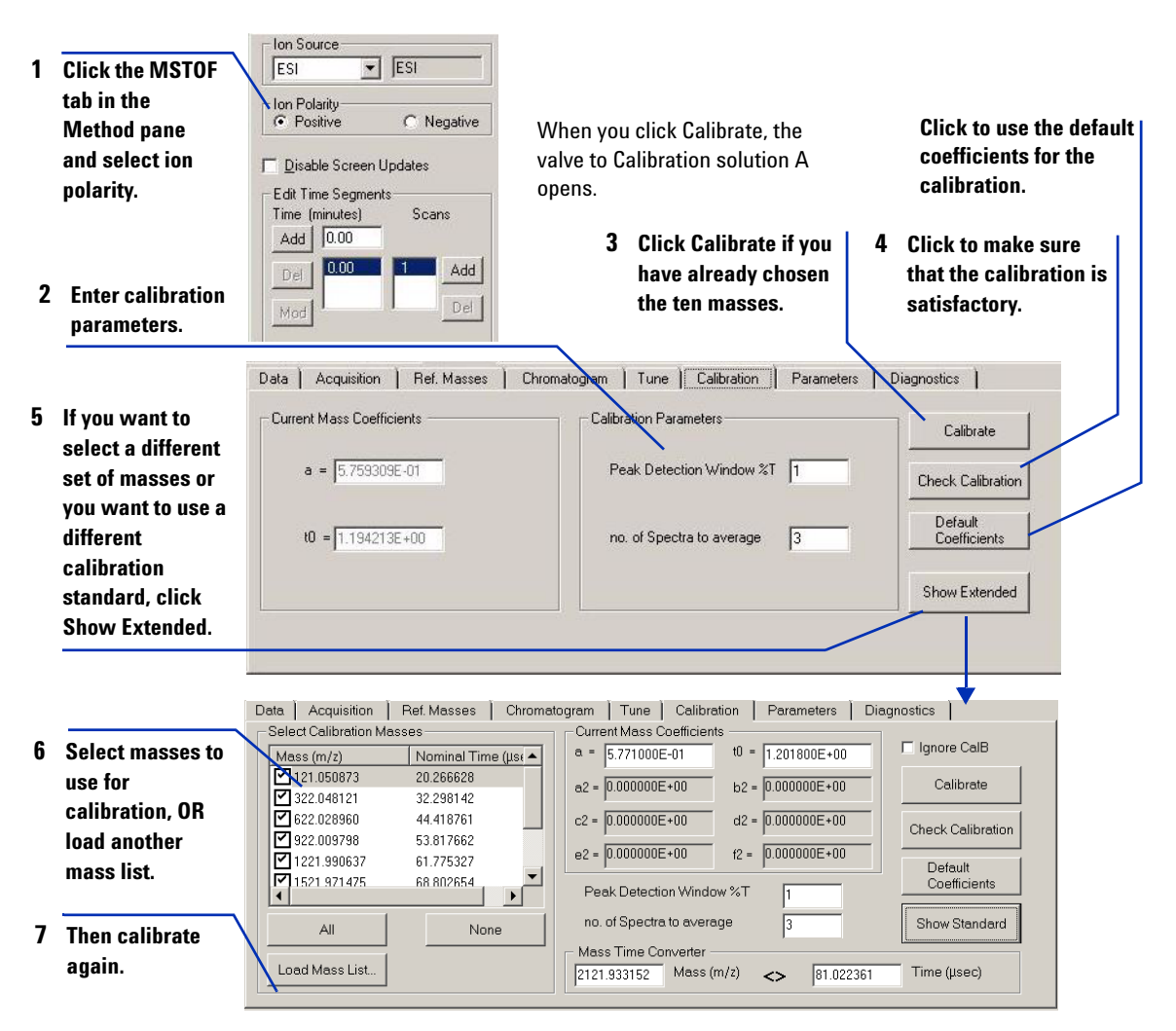

#### Check and do a tune

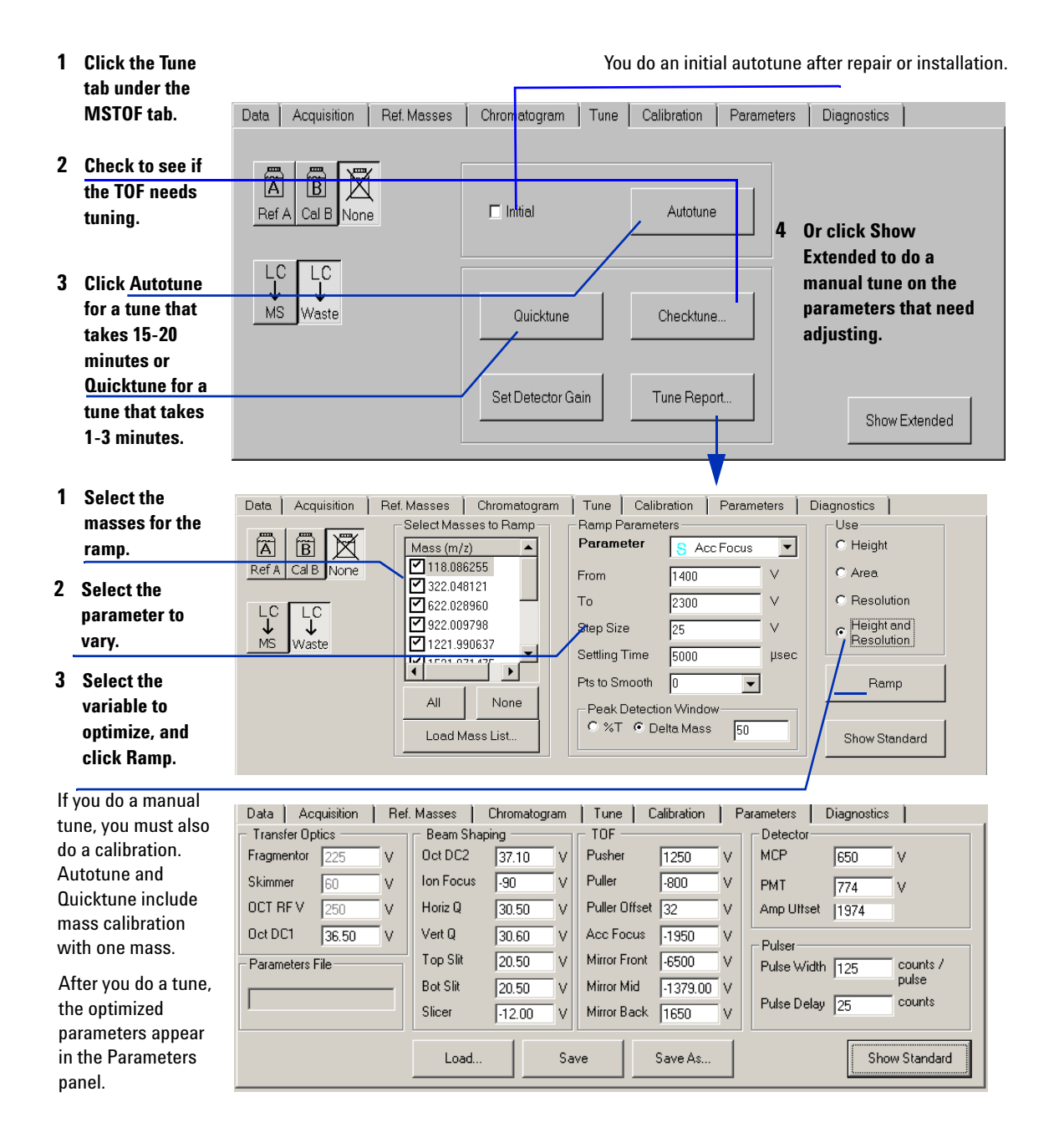

#### Switch LC stream to MS

After you condition the column and calibrate and tune the TOF, you switch the LC stream from Waste to MS.

1 Click the **Method pane** icon to view the Method pane.

| Data Acquisition Ref. Masses Chromatogram T                                                                                                    | une Calibration Parameters Diagnostics                                      |
|----------------------------------------------------------------------------------------------------|-----------------------------------------------------------------------------|
| Stop Time         Data Storage (Seg.)         LC Stream           © No Limit / As Pump         © None         © Mone         © MS           © StopTime         © Profile         © Centroid         © Waste | n (Seg.) Abs. Centroid 5000 counts<br>Threshold Rel. Centroid 0.01 % counts |
| Data Acquire (Seg.)                                                                                                    |                                                                             |
| Mass 200 To 350 m/z                                                                                                    | Approximate Maximum Mass:                                                   |
| Cycles/Sec Scans/Sec Transients/Scan                                                                                                    | Custom Maximum Mass: 3571.00                                                |
| 00.89 00.89 10000                                                                                                    | Length of Transients: 104992                                                |
|                                                                                                    |                                                                             |

Figure 4 Data tab of the MS-TOF tab in the Method pane

- 2 Click the **MS-TOF** tab of the Method pane.
- **3** Click the **Data** tab within the MS-TOF tab.
- 4 Select MS in the LC Stream (Seg.) section.
- 5 Click Apply.

#### Monitor TOF baseline and spectral displays

If you did not monitor the LC baseline with a DAD, skip this module. Make sure that the TOF baseline is stable and no spectra of interfering intensity appear in the display.

If you did monitor the LC baseline with a DAD, follow these steps.

- **1** Right-click the chromatogram display.
- 2 Select Change.
- **3** Highlight the TIC signal in the list of **Selected Signals**.
- 4 Set the x and y axis ranges.
- 5 Click OK.
- 6 Right-click the spectral displays.
- 7 Select **TOF spectra >Line** or **Profile**.
- **8** Monitor the baseline and spectra.

### View the system logbook for events and errors

As you prepare the instrument, you may run into an error that you want to troubleshoot. You do this through the System Logbook Viewer.

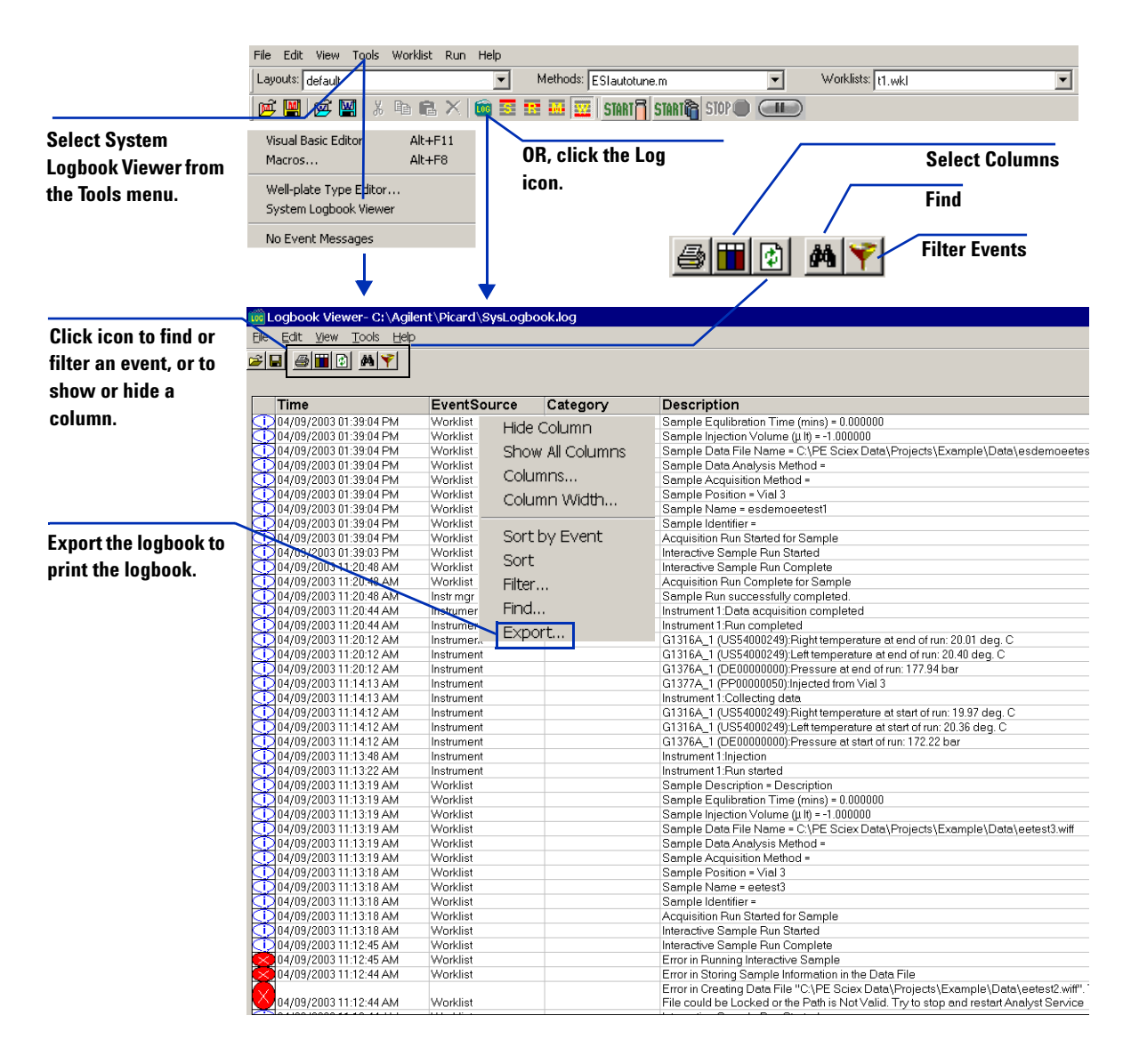

# Step 3—Set up acquisition methods

Read and follow the steps in the user information listed below to learn how to set up methods.

- The steps on the next pages that take you through the roadmap below.
- Chapter 3 of the *Concepts Guide*, Acquisition Methods, to learn background information to help you set up methods.
- Exercise 2, Set up an Acquisition Method, in the Familiarization Guide
- Online Help for the tasks that correspond to the roadmap steps and the tasks listed on the next pages.

|                                                  | <ul> <li>Enter LC parameters</li> </ul>           | 2 Select polarity<br>and enter TOF<br>parameters      |
|--------------------------------------------------|---------------------------------------------------|-------------------------------------------------------|
|                                                  | Set up<br>acquisition<br>methods                  | 3 Set up to<br>change TOF<br>parameters<br>during run |
| 6 Save and<br>print the<br>acquisition<br>method | 5 Set up TOF<br>signals for the<br>real-time plot | 4 Enable<br>reference<br>mass<br>correction           |

### **Enter LC parameter values**

| You can also enter<br>pre-run/                   | Sample Properties WPS Bin Pump Column DAD MSTOF                                                                                                    |                                                                                                    |
|--------------------------------------------------|----------------------------------------------------------------------------------------------------|----------------------------------------------------------------------------------------------------|
| post-run scripts in the Properties tab.          | Flow:       Image: Dep options       Flow:       0.8       ml/min       C       1       min                                                                                                    | Apply<br>Reset                                                                                                |
| Enter LC parameters<br>in the LC module<br>tabs. | 1: •       •         75.00 %       •         2: •       •         Solvent B       •         1: •       •         2: •       •         Pressure Limits       •         Min: •       •         •       •         •       •         •       •         •       •         •       •         •       •         •       •         •       •         •       •         •       •         •       •         •       •         •       •         •       •         •       •         •       •         •       •         •       •         •       •         •       •         •       •         •       •         •       •         •       •         •       •         •       •         •       •         •       •         •       •         • | If you click Apply,<br>the parameters are<br>sent to the<br>instrument but are<br>NOT saved to the<br>method. |

Do not modify scripts provided by Agilent because these scripts may be overwritten the next time you upgrade the Agilent software.

# **Enter TOF parameter values**

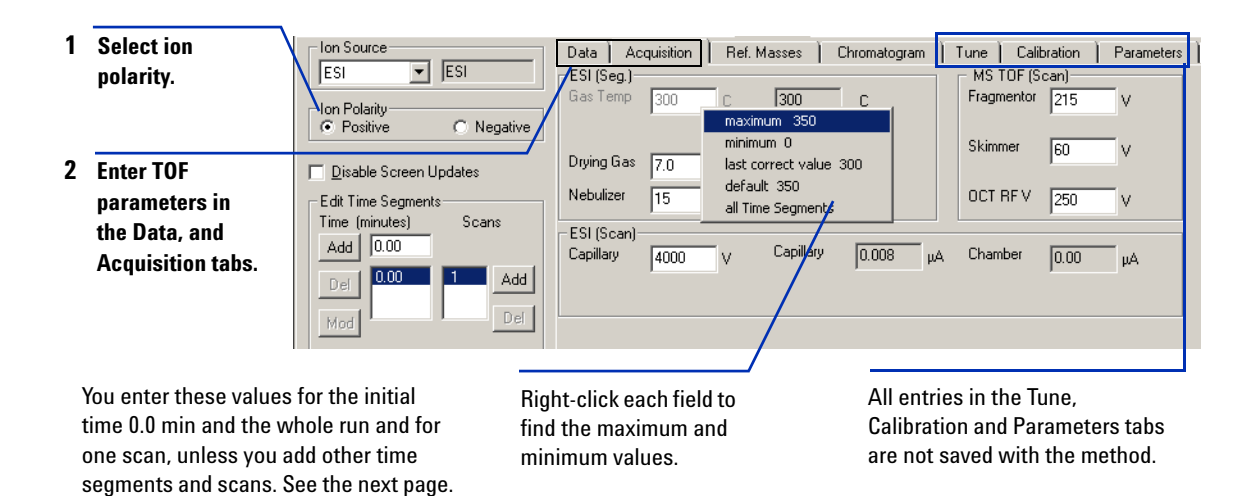

# Set up to change TOF parameters with segments and scans

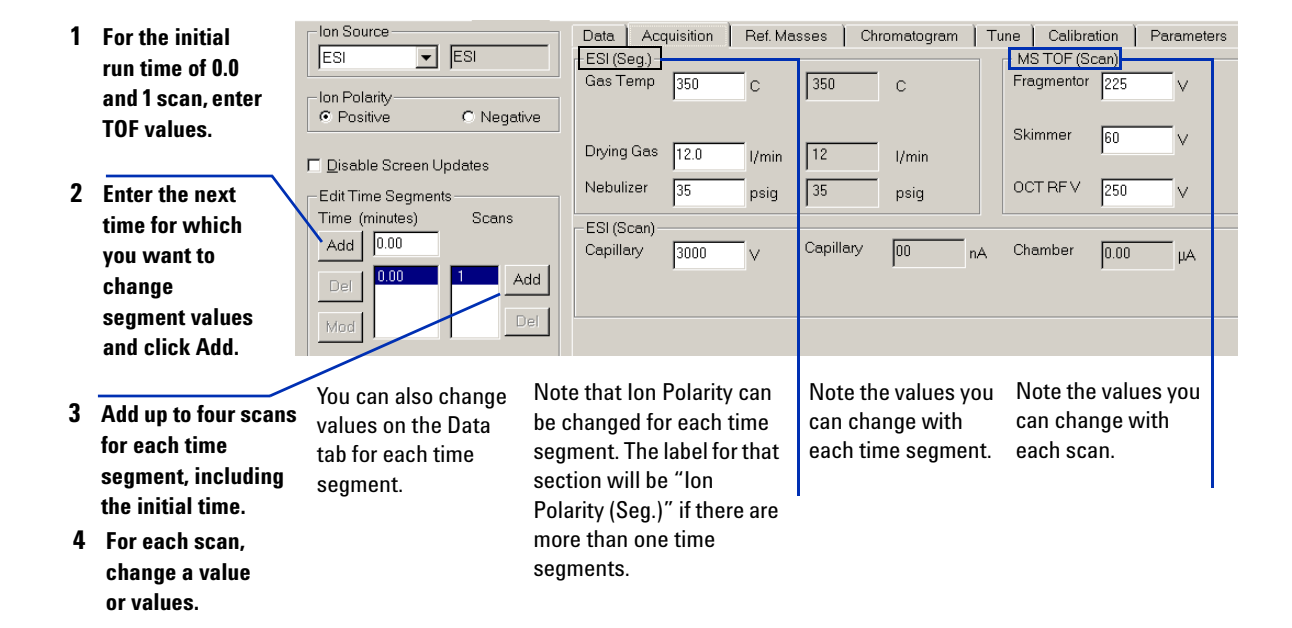

# Enable reference mass correction

You enable for mass correction during a run to obtain the specified mass accuracy.

| 1 | Enable                                                | Data Acquisition Ref. Masses Chromatogram Tune Calibration Parameters Diagnostics                                                                                                    |
|---|-------------------------------------------------------|----------------------------------------------------------------------------------------------------|
|   | reference mass                                        | Enable Reference Mass Correction                                                                                                    |
|   | correction.                                           | □ Use Bottle A 2121.050873 2121.933152 Select Masses                                                                                                    |
| 2 | Mark Bottle A                                         | Auto Recalibration Parameters                                                                                                    |
|   | to use the                                            | Average 11 scans 222.009798 Edit Mass Lists                                                                                                    |
|   | Agilent                                               |                                                                                                    |
|   | reference std.                                        |                                                                                                    |
| _ |                                                       | Window 50 ppm 1821.952313                                                                                                    |
| 3 | Set the auto                                          | Minimum 500 counts                                                                                                    |
|   | recalibration                                         | Height Check All Check None                                                                                                    |
|   | parameters.                                           |                                                                                                    |
| 4 | Mark the                                              |                                                                                                    |
|   | masses that you<br>want to use for<br>the correction. | If the list is blank or you want a differentIf you want to create a new mass list orlist for another standard, click the Selectmodify the existing default lists, click EdMasses button.Mass Lists. See next page. |

#### Set up for mass correction

#### Edit mass list

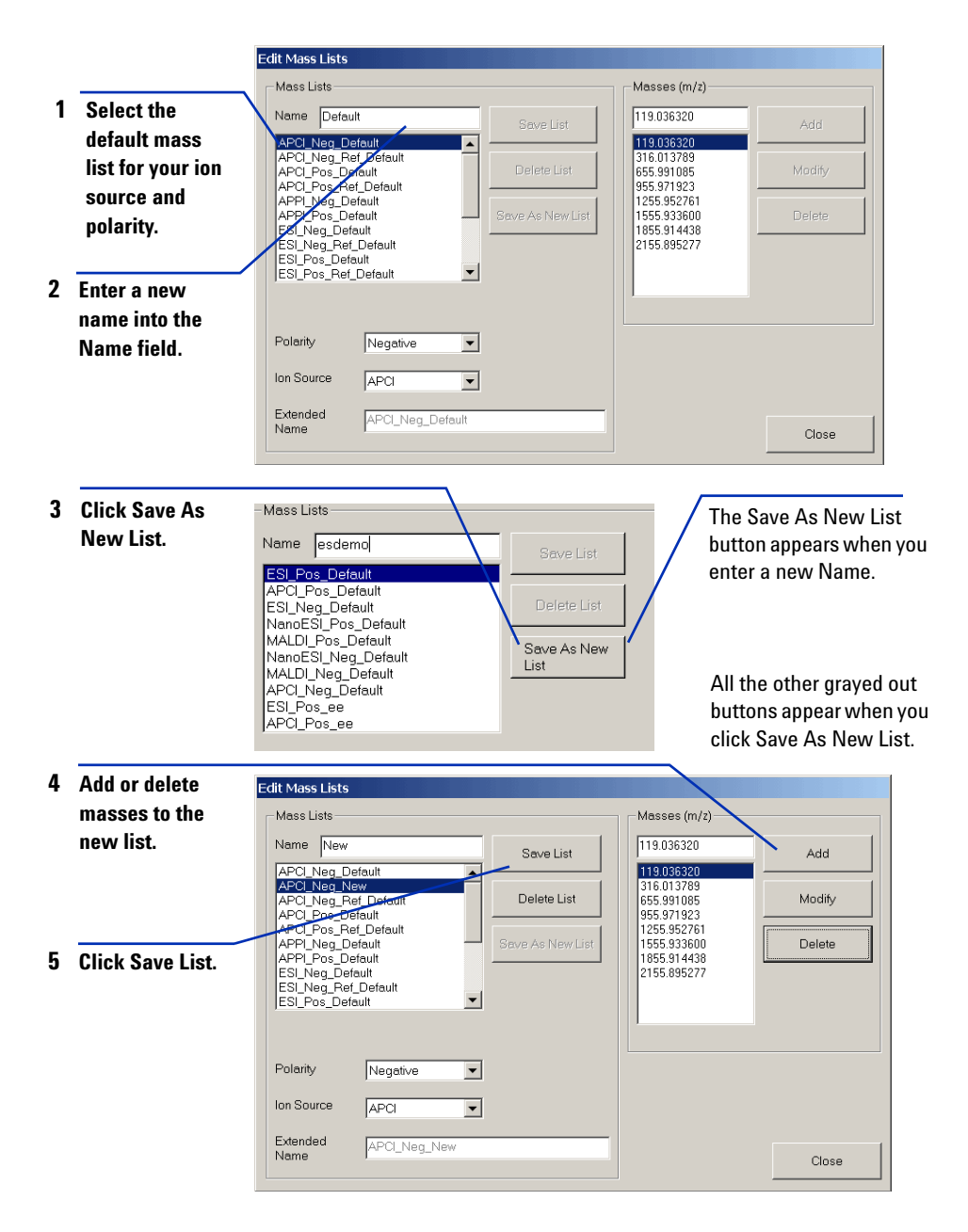

# Set up signals for the real-time plot

|                      | Data Acquisition Ref. Masses Chromatogram | Tune C           | alibration Parameters | Diagnostics  |
|----------------------|-------------------------------------------|------------------|-----------------------|--------------|
| Select the signal    | Chromatogram Details                      | Segments         |                       | hromatograms |
| that you want to see | Туре                                      | All              |                       | 1 TIC        |
| in the real-time     | Label TIC                                 | 0.00             | Add>                  |              |
| plot.                |                                           |                  | Meditu                |              |
|                      | Offset 10 %                               | Scans            |                       |              |
| You can also select  | Y-axis range 1000000 counts               | Scan 1<br>Scan 2 | Delete                |              |
| different time       |                                           | Scan 3<br>Scan 4 |                       |              |
| segments and scans   | Add Chromatogram with index               |                  |                       |              |

# Save and print the method

to monitor.

|                     | File Edit View Tools Worklist Run Help |                                                                       |   |
|---------------------|----------------------------------------|-----------------------------------------------------------------------|---|
| Select Save in the  | Layouts: default                       | Methods: ESIautotune.m     Worklists: t1.wkl                          | • |
| File menu to save   | 📂 🛄 🗭 🔛 🗼 🖬 🗈 🗙 💼                      | 🖬 🎫 🏧 📰 START 🖥 START 🖓 STOP 🔵 💷 🔍                                    |   |
| the currently       | New Or click the                       | Save icon for the mothed                                              |   |
| opened method, OR   |                                        | Save icoli foi the method.                                            |   |
| select Save As in   | Save As                                | Acquisition Method Report Darameters                                  | Y |
| the File menu to    | Print                                  | Select what to include in report                                      |   |
| save a new method.  | Recent Methods                         | Global parameters     Device specific details                         |   |
| Select Print >      | - Acquisition Method                   | All contigured devices                                                |   |
| Acquisition Method  | — Real-time Plot                       | Device specific setpoints     If C G1367A_1: WPS     G1969A_1: MS TOF |   |
| in the File menu to | Worklist                               |                                                                       |   |
| set up to print a   | Instrument Configuration               |                                                                       |   |
| method.             |                                        |                                                                       |   |
|                     |                                        | Default Check All Uncheck All                                         |   |
|                     |                                        | Select where to output report                                         |   |
|                     |                                        | Save to file C:\Agilent\Picard\reports\acquisitionmethodre Browse     |   |
|                     |                                        | Print     I/wsccps03/scs9008     Print Settings                       |   |
|                     |                                        | OK                                                                    |   |

# Step 4—Acquire data

Read and follow the steps in the user information listed below to learn how to acquire data.

- The steps on the next pages that take you through the roadmap below.
- Chapter 4 of the *Concepts Guide*, Data Acquisition, to learn background information to help you acquire data.
- Chapters 3 and 4 of the Familiarization Guide
- Online Help for the tasks that correspond to the roadmap steps and the tasks listed on the next pages.

| –<br>Start<br>Here! | 1 Set up and<br>run an<br>interactive<br>sample.    | 2 Set up and<br>run a<br>worklist     |
|---------------------|-----------------------------------------------------|---------------------------------------|
|                     | Acquire<br>data                                     | 3 Print a<br>real-time<br>plot report |
|                     | <ul> <li>Frint a<br/>worklist<br/>report</li> </ul> | 4 Modify a<br>worklist in<br>progress |

### Set up and run interactive samples

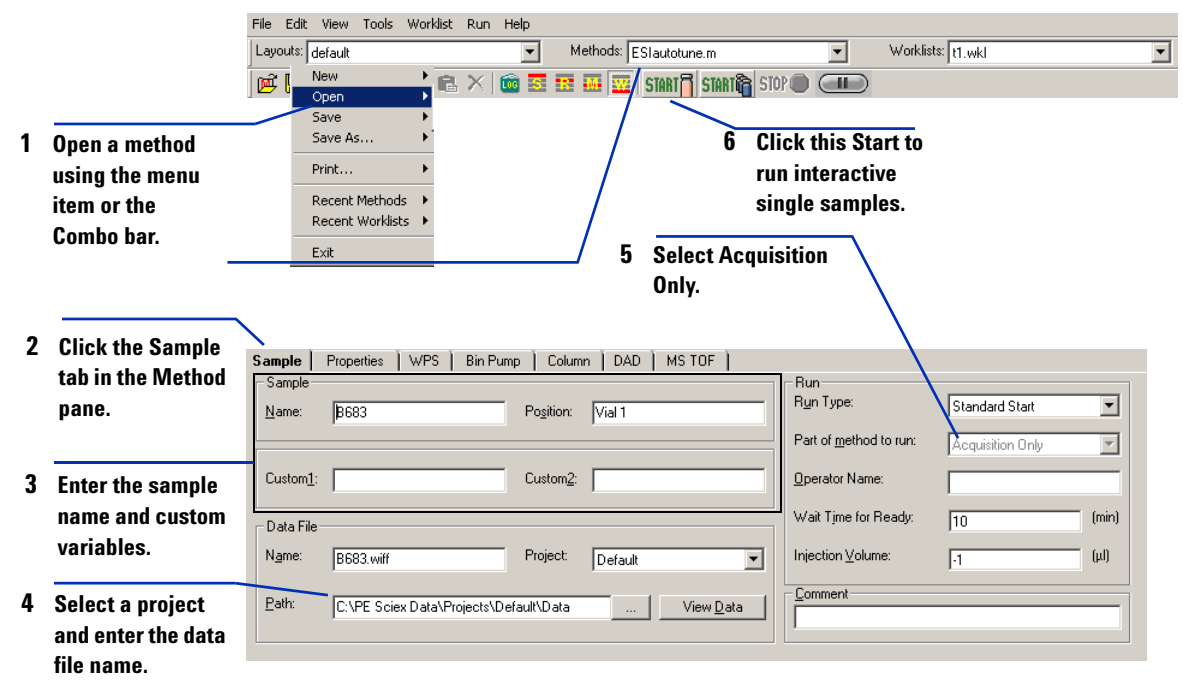

You can only create projects in Analyst. See "Step 5—Analyze data" on page 35. Even though Both Acquisition and DA is a selection in the "Part of method to run" list, it is not available for single samples in this version of software.

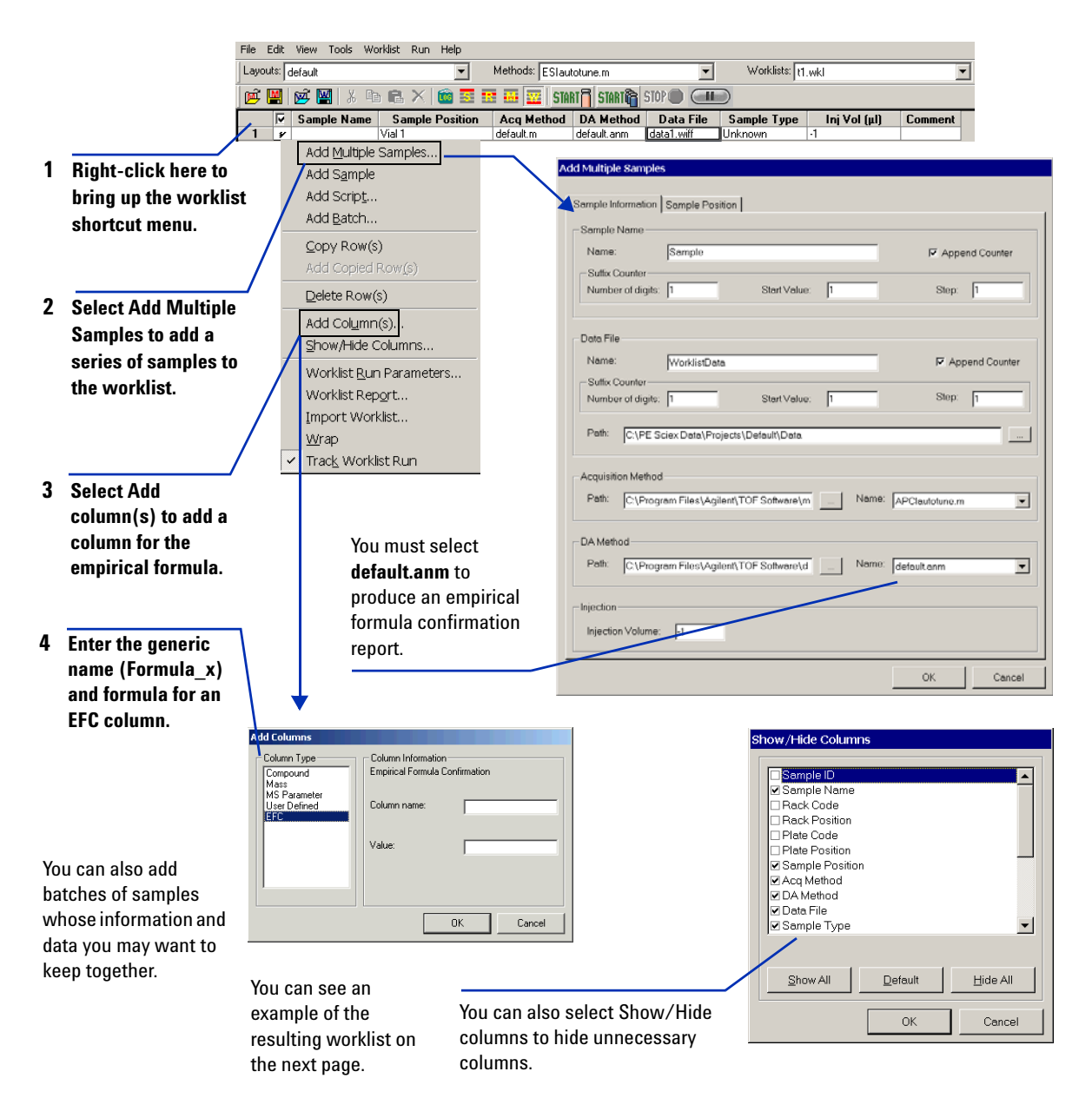

# Set up and run worklists (e.g., empirical formula confirmation)

This is an example of the resulting worklist.

|   | Sample Name | Sample Position | Acq Method | DA Method   | Data File     | Formula      |
|---|-------------|-----------------|------------|-------------|---------------|--------------|
|   | sulfa 1     | P1-G6           | eetest1.m  | default.anm | sulfa001.wiff | C12H14N4O2S  |
| 2 | sulfa 2     | P1-G7           | eetest1.m  | default.anm | sulfa002.wiff | C9H10N4O2S2  |
| 3 | sulfa 3     | P1-H6           | eetest1.m  | default.anm | sulfa003.wiff | C10H9CIN4O2S |
| 4 | sulfa 4     | P1-H7           | eetest1.m  | default.anm | sulfa004.wiff | C12H14N4O4S  |
|   |             |                 |            |             |               |              |
|   |             |                 |            |             |               |              |
| • |             |                 |            |             |               |              |
|   |             |                 |            |             |               | Worklist     |
|   |             |                 |            |             |               |              |

# Click this Start to run a worklist.

|                      |                   | \<br>\                         |   |                    |
|----------------------|-------------------|--------------------------------|---|--------------------|
| File Edit View Tools | Worklist Run Help |                                |   |                    |
| Layouts: default     | <b>•</b>          | Methods: ESIautotune.m         | • | Worklists: [t].wkl |
| př 🏼 př 🖳 👌          | : 🖻 🖪 🗙 🔯 🗟       | 📰 💀 🕎   START 🗍 START 🗟 STOP 🛛 |   |                    |

| If Track Worklist is |    | Comple Nome | Sample Desition | Ang Mathad | DA Mothod   | Doto Filo     | Formula      | - |
|----------------------|----|-------------|-----------------|------------|-------------|---------------|--------------|---|
| On (Worklist menu)   |    | Sample Name | Sample Pusition | Acq Method | DA Metriou  | Data File     | Formula      |   |
| on (workiist menu),  |    | sulta l     | PI-G6           | eetest I.m | default.anm | sulta001.wiff | CT2HT4N402S  |   |
| the row that is      | 2> | sulfa 2     | P1-G7           | eetest1.m  | default.anm | sulfa002.wiff | C9H10N4O2S2  |   |
| running is           | 3  | sulfa 3     | P1-H6           | eetest1.m  | default.anm | sulfa003.wiff | C10H9CIN4O2S |   |
| running 13           | 4  | sulfa 4 🛛 🖊 | P1-H7           | eetest1.m  | default.anm | sulfa004.wiff | C12H14N4O4S  |   |
| highlighted blue.    |    |             | ·               |            |             |               |              |   |
|                      |    |             |                 |            |             |               |              |   |
|                      |    |             |                 |            |             |               |              |   |
|                      |    |             |                 |            |             |               |              |   |
|                      | •  |             |                 |            |             |               |              |   |
|                      |    |             |                 |            |             |               | Worklist     | Π |

# Print a real-time plot report

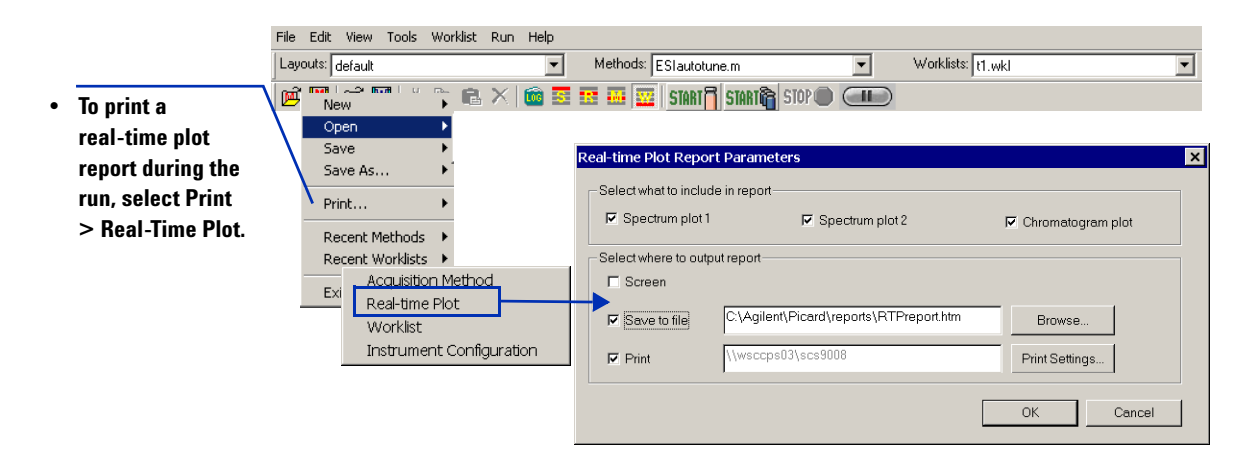

# Modify the worklist in progress

You can modify any row below the row located under the running row (shaded blue).

If the last selected row is executing, then all rows are locked.

When you place the cursor on the row to be edited, tracking is automatically turned off. To turn tracking back on, you must check the worklist menu item, Track Worklist Run.

|    | St | ample  | Name        | Sample   | e Position | Acq Met    | thod                                | DA Meth                                 | nod  | Data F      | ile    | Sample       | Туре    | Inj Ve    | ol (µl)   | Comme      | nt           |
|----|----|--------|-------------|----------|------------|------------|-------------------------------------|-----------------------------------------|------|-------------|--------|--------------|---------|-----------|-----------|------------|--------------|
| 1  | ee | test1  |             | P1-A1    |            | eetest1.m  |                                     | default.an                              | m    | eetest1.w   | iff    | Unknown      |         | 2         |           |            |              |
| 2  | ee | test2  |             | P1-A2    |            | eetest2.m  |                                     | default.an                              | m    | eetest2.w   | iff    | Unknown      |         | 2         |           |            |              |
| 3> | ee | test3  |             | P1-B1    |            | eetest3.m  |                                     | default.an                              | m    | eetest3.w   | iff    | Unknown      |         | 2         |           |            |              |
| 4  | ee | test4  |             | P1-B2    |            | eetest1.m  | 1                                   | default.an                              | m    | eetest4.w   | iff    | Unknown      |         | 2         |           |            |              |
| 5  | ee | test5  |             | P1-C1    |            | eetest2.m  |                                     | default.an                              | m    | eetest5.w   | iff    | Unknown      |         | 2         |           |            |              |
| 6  | ee | test6  |             | P1-C2    |            | eetest3.m  |                                     | default.an                              | m    | eetest6.w   | iff    | Unknown      |         | 2         |           |            |              |
| 7  | ee | test7  |             | P1-D1    |            | eetest1.m  | 1                                   | default.an                              | m    | eetest7.w   | iff    | Unknown      |         | 2         |           |            |              |
| 8  | ee |        | Samp        | le Name  | Sample     | Position   | Acq                                 | Method                                  | DA   | Method      | D      | ata File     | Samp    | le Type   | lnj V     | /ol (µl)   | Comment      |
| 9  | ee | 11     | eetest      | 11       | P1-G1      |            | eetes                               | st2.m                                   | defa | ultanm      | eete   | est11.wiff   | Unkno   | wn        | 2         |            |              |
| 10 | ee | 12     | eetest1     | 12       | P1-H1      |            | eetes                               | st3.m                                   | defa | ultanm      | eete   | est12.wiff   | Unkno   | wn        | 2         |            |              |
| 11 | ee | 13     | eetest1     | 13       | P1-A5      |            | eetes                               | st1.m                                   | defa | ult.anm     | eete   | est13.wiff   | Unkno   | wn        | 2         |            |              |
| 12 | ee | 14     | eetest1     | 14       | P1-A6      |            | eetes                               | st2.m                                   | defa | ultanm      | eete   | est14.wiff   | Unkno   | wn        | 2         |            |              |
|    |    | 15     | eetest1     | 15       | P1-A7      |            | eetes                               | st3.m                                   | defa | ult.anm     | eete   | est15.wiff   | Unkno   | wn        | 2         |            |              |
|    |    | 16     | eetest1     | 16       | P1-B7      |            | eetes                               | st1.m                                   | defa | ultanm      | eete   | est16.wiff   | Unkno   | ٨'n       | 2         |            |              |
|    |    | 17     | eetest1     | 17       | P1-B6      |            | eetes                               | st2.m                                   | defa | ult.anm     | eete   | est17.wiff   | Unkno   | wn        | 2         |            |              |
| 1  |    | 18     | eetest1     | 18       | P1-B5      |            | eetes                               | st3.m                                   | defa | ult.anm     | eete   | est18.wiff   | Unkno   | wn        | 2         |            |              |
|    |    | 19     | eetest1     | 19       | P1-C5      |            | eetes                               | st1.m                                   | defa | ultanm      | eete   | est19.wiff   | Unkno   | wn        | 2         |            |              |
| 1  |    | 20     | eetestä     | 20       | P1-C6      |            | eetes                               | st2.m                                   | defa | ult.anm     | eete   | est20.wiff   | Unkno   | wn        | 2         |            |              |
|    | 4  | 21     | eetesta     | 21       | P1-C7      |            | eetest.                             | 3.m 👻                                   | defa | ultanm      | eete   | est21.wiff   | Unkno   | wn        | 2         |            |              |
|    |    | I      |             |          |            |            | APCIa<br>defaul<br>eetest<br>eetest | autotune.m<br>It.m<br>1.m<br>2.m<br>3.m |      |             |        |              |         | Worklist  |           |            |              |
|    |    | For He | b. press    | 5 F1     |            |            | ESlau<br>Other.                     | itotune.m                               | Proa | ram Files\/ | Aailer | nt\TOF Sof   | bware\r | nethods\e | etest 1.m | C:\Progr   | am Files\Aqi |
|    |    | 1      | S           | ample Na | me Sam     | ple Positi | on                                  | Acg Meth                                | od   | DA Met      | nod    | Data F       | ile S   | ample T   | vpe       | Inj Vol (µ | ) Com        |
|    |    |        | <b>4</b> ee | etest4   | P1-B2      |            | e                                   | eetest1.m                               |      | default.an  | m      | eetest4.wi   | ff U    | nknown    | 2         |            |              |
|    |    |        | 5 ee        | etest5   | P1-C1      |            | 6                                   | eetest2.m                               |      | default.an  | m      | eetest5.wi   | ff U    | nknown    | 2         |            |              |
|    |    |        | 6 ee        | etest6   | P1-C2      |            | 6                                   | eetest3.m                               |      | default.an  | m      | eetest6.wi   | ff U    | nknown    | 2         |            |              |
|    |    |        | 7 ee        | etest7   | P1-D1      |            | 6                                   | eetest1.m                               |      | default.an  | m      | eetest7.wi   | ff U    | nknown    | 2         |            |              |
|    |    |        | 8> ee       | etest8   | P1-D2      |            | 6                                   | eetest2.m                               |      | default.an  | m      | eetest8.wi   | ff U    | nknown    | 2         |            |              |
|    |    |        | 9 ee        | etest9   | P1-E1      |            | 6                                   | eetest3.m                               |      | default.an  | m      | eetest9.wi   | ff U    | nknown    | 2         |            |              |
|    |    |        | 10 ee       | etest10  | P1-F1      |            | 6                                   | eetest1.m                               |      | default.an  | m      | eetest10.v   | viff U  | nknown    | 2         |            |              |
|    |    |        | 11 ee       | etest11  | P1-G1      |            | 6                                   | eetest2.m                               |      | default.an  | m      | eetest11.v   | viff U  | nknown    | 2         |            |              |
|    |    |        | 12 ee       | etest12  | P1-H1      |            | 6                                   | eetest3.m                               |      | default.an  | m      | eetest12.v   | viff U  | nknown    | 2         |            |              |
|    |    |        | 13 ee       | etest13  | P1-A5      |            | 6                                   | eetest1.m                               |      | default.an  | m      | eetest13.v   | viff U  | nknown    | 2         |            |              |
|    |    |        | 14 ee       | etest14  | P1-A6      |            | 6                                   | eetest2.m                               |      | default.an  | m      | eetest14.v   | viff U  | nknown    | 2         |            |              |
|    |    |        | 15 00       | stoct15  | D1-07      |            |                                     | notoet3 m                               |      | dofeult en  |        | e ete et1E i | 244 11  | alconouro | 2         |            |              |

# **Print the worklist**

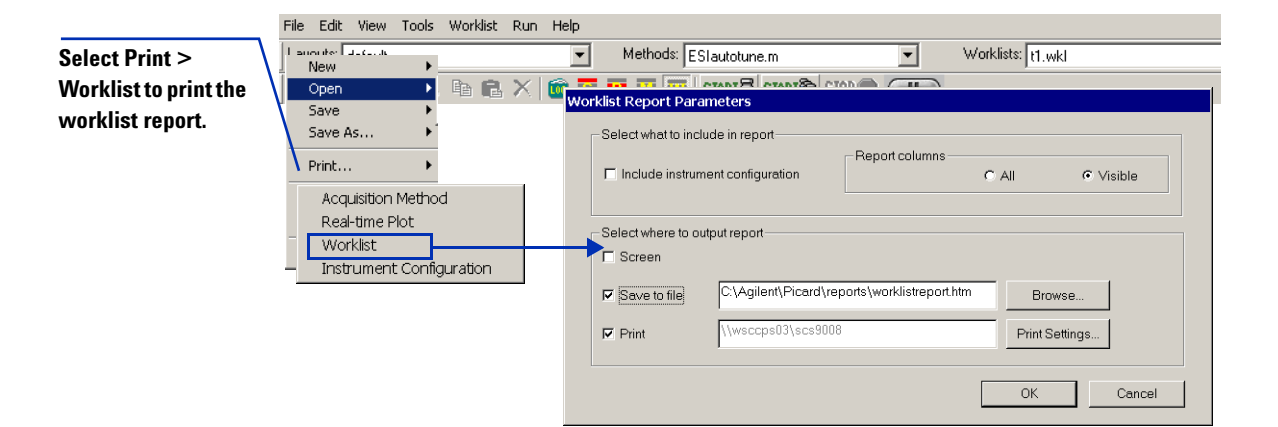

# Step 5—Analyze data

The primary tool for analyzing and reporting on results is PE-Sciex Analyst QS. PE-Sciex has modified their software specifically to accommodate the Agilent TOF system requirements.

Read and follow the steps in the user information listed below to learn how to review TOF data and customize the data analysis method, default.anm, used to confirm empirical formulas.

- The steps on the next pages that take you through the roadmap below.
- Chapter 5 of the *Concepts Guide*, Data Analysis, to learn background information to help you analyze data.
- Chapters 3 and 4 of the Familiarization Guide
- Online Help for the tasks that correspond to the roadmap steps and the tasks listed on the next pages.
- Consult the *PE-Sciex Analyst User's Guide* and online help to learn how to perform other analysis operations not associated with the Agilent system.

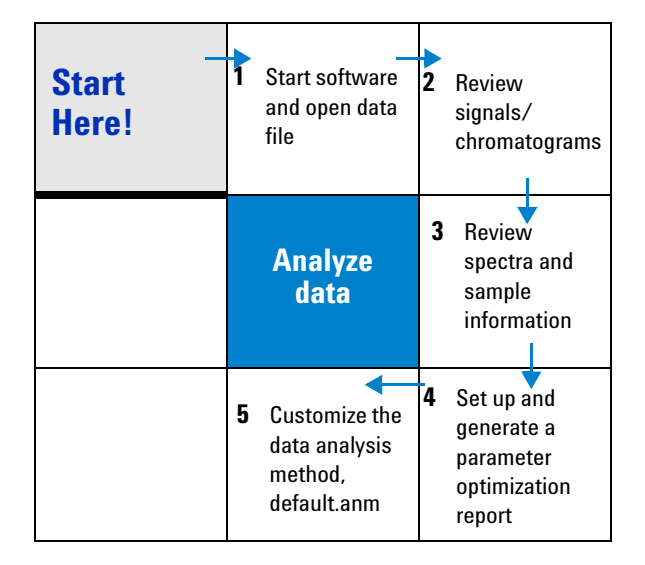

# Start the Analyst QS software and open a data file

- C:\Documents and Settings\All Users\Desktop\Agilent TOF Software - 🗆 × <u>File E</u>dit <u>View</u> F<u>a</u>vorites <u>T</u>ools <u>H</u>elp (= Back - - - - 🖻 | 📿 Search 🖓 Folders 🦪 🎦 🖓 🗙 🖄 🥅 -Address 🗀 C:\Documents and Settings\All Users\Desktop\Agilent TOF Software ▼ 🔗 Go DA Z P 2 200 **1**00 TOF BootP Tools Analyst QS ata Analysis lethod Editor System Launcher System Logbook TOF Help TOF Offline 🖳 My Computer Monitors and controls the Agilent LC/MSD TOF instrument 1.71 KB
- 1 Double-click the Analyst QS icon in the Agilent TOF Software group window.

|   |                               | 🧑 Analyst QS                                                                                                    |
|---|-------------------------------|----------------------------------------------------------------------------------------------------|
| 2 | Select the project            | 🗾 Eile Edit View Iools Explore Window Script Help                                                                                                    |
|   | that contains the             | 📔 😂 🖬 🚭 🕺 🏝 🛍 🗠 🗠 ±   Explore Mode 💽 🛛 🗂 🔂 Default 💽 🗐 💷 🖬 🗔 🗔                                                                                            |
|   | data file.                    | 合 3 % ← → → 標 金 兆 兆 兆 山 油 喝 小 伊 於 出 金 乐 単 証 冊 喝 爸 粉 点 光 团 砕 茶 /                                                                                           |
| 3 | Click to open .wiff<br>files. | Configure Security Configuration Report Template Editor Explore Open Data File Open Compound Database Quantitate Quantitation Wizard Review Results Table |

# **Review signals/chromatograms**

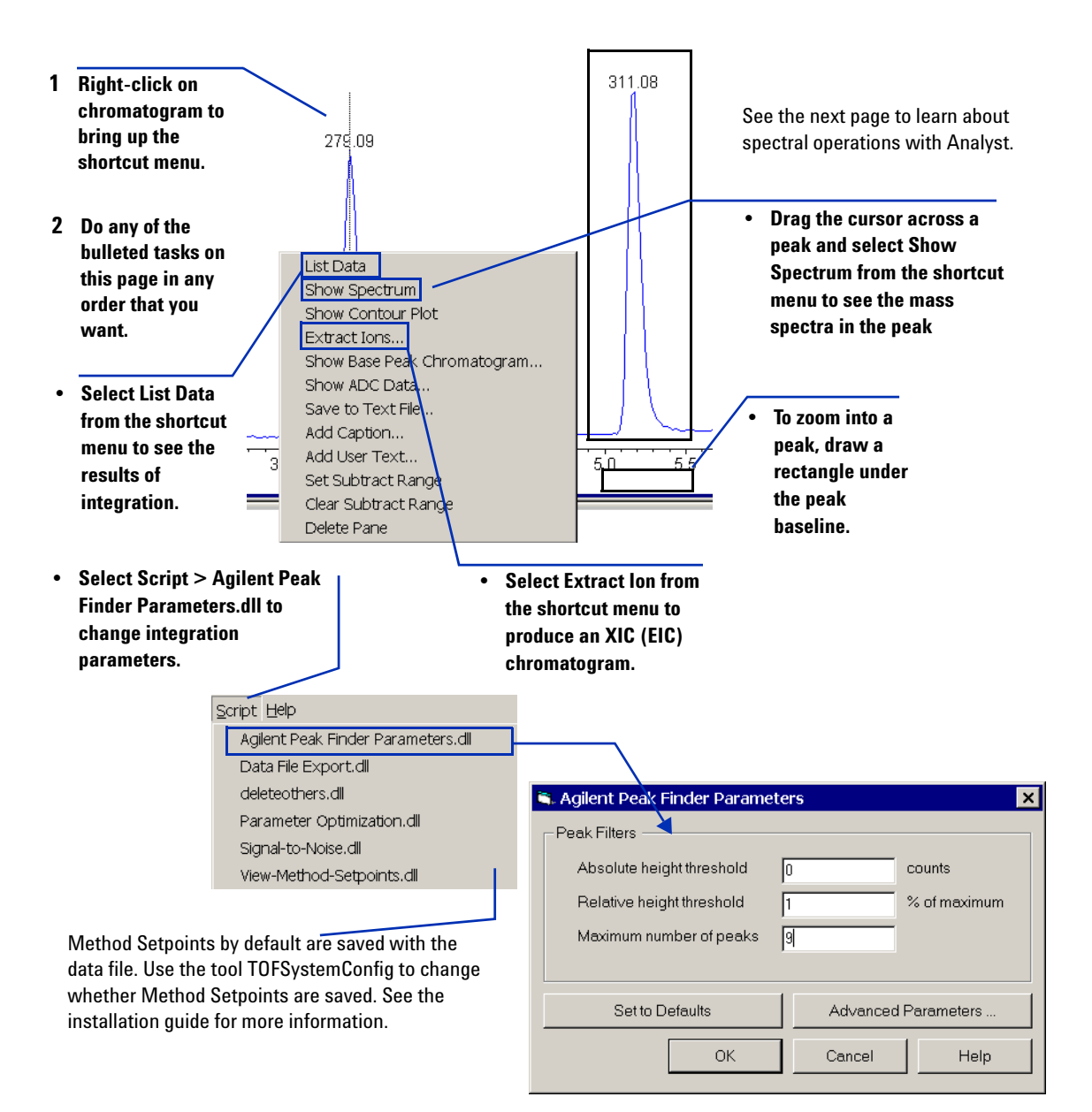

# **Review spectra and sample information**

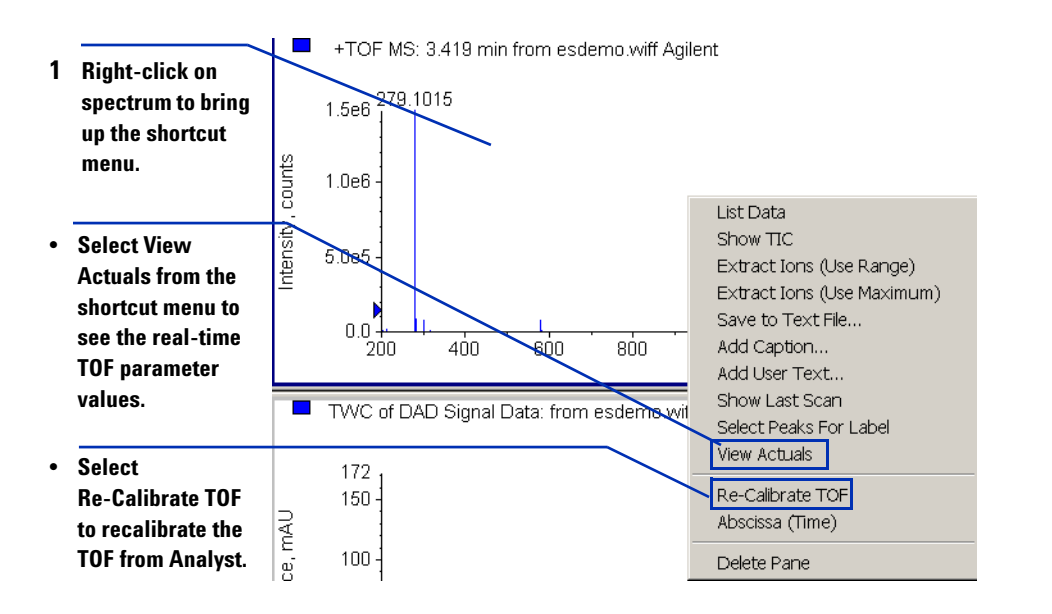

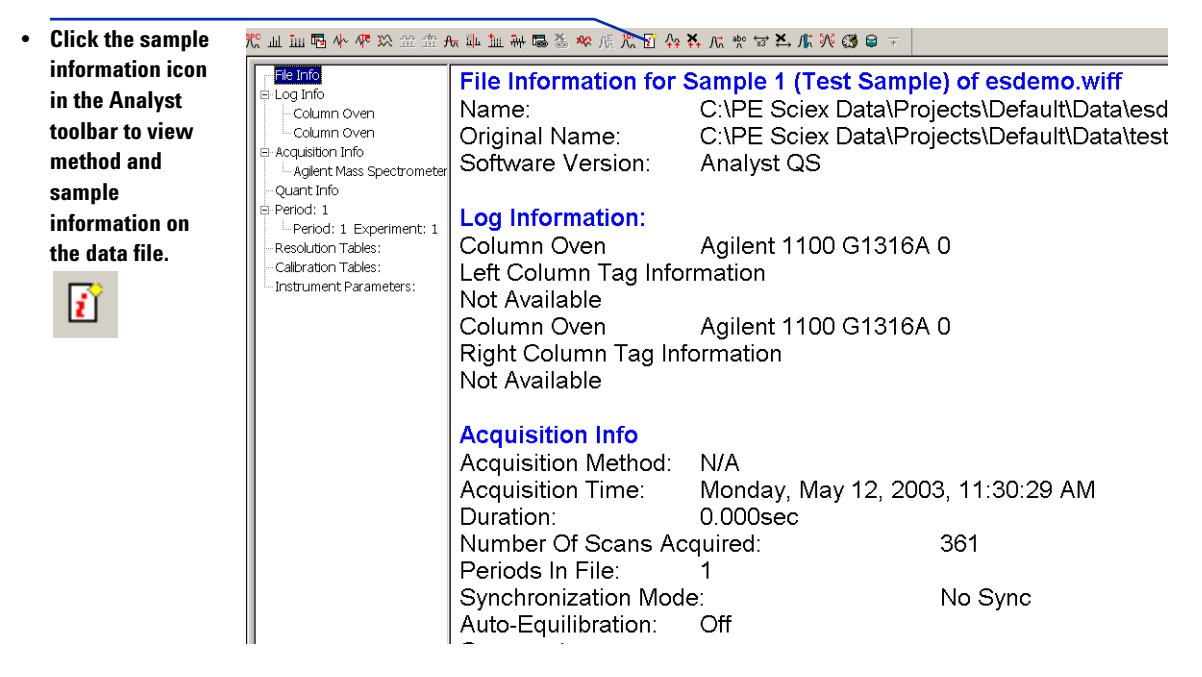

### Set up and generate a parameter optimization report

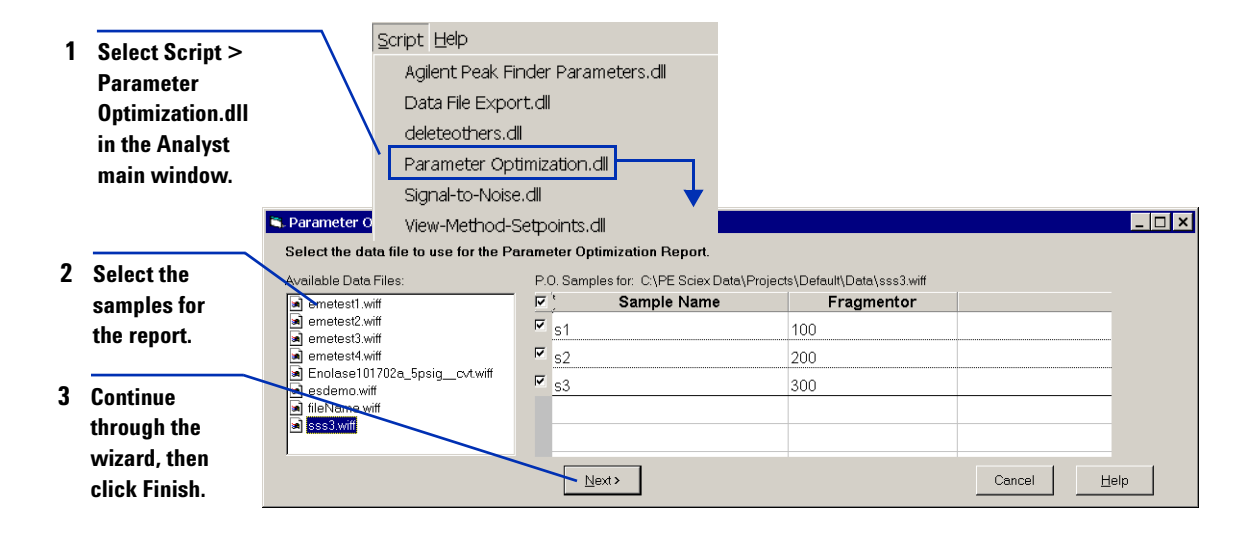

# Customize the data analysis method for empirical formula confirmation

- 1 Click the Data Analysis Editor icon in the TOF Software program folder.
- 2 Click the Formula Confirmation tab in the Data Analysis Method Editor window.
- 3 Enter values in the Formula Confirmation tabs to modify the default.anm method. Enter values in the Report Options tab to select which of the graphs to include. Enter values in the Screening tab to enable the database search.
- 4 Save the method.
- 5 Regenerate the report by rerunning the worklist in Data Analysis Only mode.

|                                      |                  | a loguiple runa il rue | port Options |              |
|--------------------------------------|------------------|------------------------|--------------|--------------|
| Include sample purity results —      |                  | Desitive evolution     |              |              |
| Algorithms to use                    |                  | Mass                   | Description  |              |
| EIC/TIC percentarea                  |                  |                        | Description  |              |
| TIC percent area                     |                  |                        |              |              |
| 🗖 UV percent area                    |                  |                        |              |              |
| Delay time: 0                        | min              | 1                      |              | 1            |
| E ADC percent area                   |                  |                        | Insen Kemov  | e Validate   |
| Delay time: 0                        | min              | Negative excluded r    | maccac       |              |
| C Use largest MSD peak C U           | se all MSD peaks | Mass                   | Description  |              |
| Noise threshold:                     |                  |                        |              |              |
| Calculation used for qualification - |                  |                        |              |              |
| EIC/TIC percent area                 | -                |                        |              |              |
| Qualification level:                 | %                |                        | Incort Romov | o Velideto   |
|                                      |                  |                        |              | - v concarea |
|                                      |                  |                        |              |              |
|                                      |                  |                        |              |              |
| operties Formula Confirmation        |                  |                        |              |              |
| unmeterment   Creature   Terrett     | Mass Screening P | eport Options          |              |              |
| nomalogram spectrum rarget r         | 1,               | •                      |              |              |
| nromatugram   spectrum   largetr     |                  |                        |              |              |
| Vuse database for screening          |                  |                        |              |              |

The EFC report can now also include a backward database search (called an EFC Database Screening Report). Based upon a formula, a mass is determined and then XICs are extracted for that mass to see if the compound can be found. You can limit the search of the database to formulas with a certain retention time tolerance. A value of -1 in the Retention time tolerance field indicates to not limit the search based upon retention time.

# Create a data analysis method for Mass List Report

- 1 Click the Data Analysis Editor icon in the Agilent TOF Software program folder.
- 2 Select Select DA Operations menu item from the Edit menu in the Data Analysis Method Editor window.
- 3 Click Mass List in the Available Operations list and click the Add button. If any other option appears in the Selected Operations list, click on it and click the Remove button.
- 4 Click OK to close the Select DA Operations dialog box.
- 5 Select the Report Type "Mass list report only".
- 6 Enter values in the Mass List tabs to modify the method.
- 7 Save the method with a new name, using the File>Save As menu item.
- 8 To generate a mass list report, create a worklist that specifies the data analysis method created in the steps above. The report will be generated for each sample when you run the worklist.

| Select DA Operations                                |                                |                                      | ×      |
|-----------------------------------------------------|--------------------------------|--------------------------------------|--------|
| DA operations                                       |                                |                                      |        |
| Available operations                                | Sele                           | cted operations                      |        |
| Formula Confirmation                                | Add ->                         |                                      |        |
|                                                     | <- Remove                      |                                      |        |
|                                                     | Move Up                        |                                      |        |
|                                                     | Move Down                      |                                      |        |
|                                                     |                                |                                      |        |
|                                                     |                                |                                      | Cancel |
|                                                     |                                |                                      |        |
| Data Analysis Method Editor - C:\Program Fi         | es\Agilent\TOF Software\dame   | thods\mass_list_adc <sub>i</sub> anm |        |
|                                                     |                                |                                      |        |
| Properties Mass List                                |                                |                                      |        |
| Report Type Chromatogram Spectrum                   | Formula Generation Confirmatio | n Screening   Report Opti            | ons    |
| Mass list report only                               |                                |                                      |        |
| Include generation of empirical formulae            |                                |                                      |        |
| C Include confirmation screening by database search | h                              |                                      |        |
|                                                     |                                |                                      |        |
|                                                     |                                |                                      |        |
|                                                     |                                |                                      |        |
|                                                     |                                |                                      |        |
|                                                     |                                |                                      |        |
|                                                     |                                |                                      |        |
|                                                     |                                |                                      |        |
|                                                     |                                |                                      |        |
|                                                     |                                |                                      |        |
|                                                     |                                |                                      |        |

# Create a DA method for Mass List Report type Empirical Formula Generation

- 1 Click the Data Analysis Editor icon in the Agilent TOF Software program folder.
- 2 Select Select DA Operations menu item from the Edit menu in the Data Analysis Method Editor window.
- 3 Click Mass List in the Available Operations list and click the Add button. If any other option appears in the Selected Operations list, click on it and click the Remove button.
- 4 Click OK to close the Select DA Operations dialog box.
- 5 Select the Report Type "Include generation of empirical formulae".
- 6 Enter values in the Mass List tabs to modify the method including the "Formula Generation" tab.
- 7 Save the method with a new name, using the File>Save As menu item.
- 8 To generate a mass list report, create a worklist that specifies the data analysis method created in the steps above. The report will be generated for each sample when you run the worklist.

| Select DA Operations                                                                                                    | X                                                                                                |
|----------------------------------------------------------------------------------------------------|--------------------------------------------------------------------------------------------------|
| - DA operations                                                                                                    |                                                                                                  |
| Available operations                                                                                                    | Selected operations                                                                              |
| Nolecular Spectrue Extraction                                                                                                    | Add > Mass Let<br>Move Up<br>Move Down                                                           |
|                                                                                                    | OK Cancel                                                                                        |
| Data Analysis Method Ec                                                                                                    | litor - C:\Program Files\Agilent\TOF Software\damethods\default.anm                              |
| Ele Edit Help                                                                                                    |                                                                                                  |
|                                                                                                    |                                                                                                  |
| Properties   Mass List                                                                                                    |                                                                                                  |
| Report Type Chromatog                                                                                                    | am Spectrum Formula Generation Confirmation Screening Report Options                             |
| C Mass list report only                                                                                                    |                                                                                                  |
| Include generation of employed and a second second seco | ricel formulae                                                                                   |
| C Include confirmation scree                                                                                                    | ing by database search                                                                           |
| Properties<br>Report Ty                                                                                                    | Mass List  <br>pe Chromatogram Spectrum Formula Generation Confirmation Screening Report Options |
| Maccitolo                                                                                                    | Elements and limits                                                                              |
| Wides (die)                                                                                                    | Elements Min number Max number                                                                   |
| DBE range                                                                                                    | a: -0.5 to 30 2 H 0 200                                                                          |
| Electron st                                                                                                    | ate: Even 3 N 0 10                                                                               |
|                                                                                                    |                                                                                                  |
| Number of                                                                                                    | charges: 1 6 Na 0 1                                                                              |
| Report o                                                                                                    | ptions 7 P 0 0                                                                                   |
| Max num                                                                                                    | ber of results: 10                                                                               |
|                                                                                                    |                                                                                                  |
| Sortresu                                                                                                    | ns dy mass error                                                                                 |
|                                                                                                    |                                                                                                  |
|                                                                                                    | Insert Remove Validate                                                                           |
|                                                                                                    |                                                                                                  |

The Mass List Report including Empirical Formula Generation identifies valid molecular formulas that match the masses found in your sample based upon the values entered in this tab.

# **Create a DA method for Mass List Report type Confirmation Screening**

- 1 Click the Data Analysis Editor icon in the Agilent TOF Software program folder.
- 2 Select Select DA Operations item from the Edit menu in the Data Analysis Method Editor window.
- 3 Click Mass List in the Available Operations list and click the Add button. If any other option appears in the Selected Operations list, click on it and click the Remove button.
- 4 Click OK to close the Select DA Operations dialog box.
- 5 Select the Report Type "Include confirmation screening by database search".
- 6 Enter values in the Mass List tabs to modify the method including the "Confirmation Screening" tab.
- 7 Save the method with a new name, using the File>Save As menu item.
- 8 To generate a mass list report, create a worklist that specifies the data analysis method created in the steps above. The report will be generated for each sample when you run the worklist.

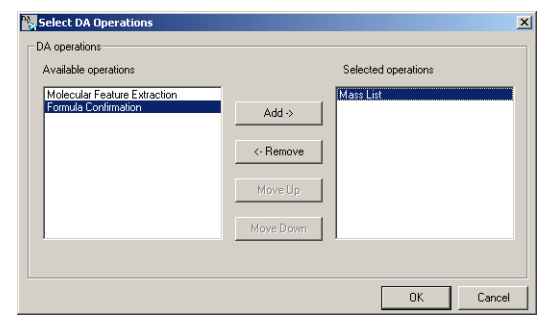

| Data Analysis Method Editor - G:\Program Files\Agilent\TOF Software\damethods\defaultanm     Se Edit Liep |    |
|----------------------------------------------------------------------------------------------------|----|
|                                                                                                    |    |
| Properties Mass List                                                                                      |    |
| Report Type Chromotogram Spectrum Formula Generation Confirmation Screening Report Options                |    |
| C Mass list report only                                                                                   |    |
| C Include generation of empirical formulae                                                                |    |
| C Include confirmation screening by database search                                                       |    |
|                                                                                                    |    |
|                                                                                                    |    |
|                                                                                                    |    |
| Properties Mass List                                                                                      |    |
| Report Type Chromatogram Spectrum Formula Generation Confirmation Screening Report Options                |    |
| General Positive Ion Negative Ion                                                                         |    |
|                                                                                                    | 51 |
| Formula database: default csv. Browse                                                                     |    |
|                                                                                                    |    |
| Massitolerance:                                                                                           |    |
| Retention time tolerance: 0 mins                                                                          |    |
| Department                                                                                                |    |
|                                                                                                    |    |
| Sort results by mess error 💌                                                                              |    |
|                                                                                                    |    |
|                                                                                                    |    |
|                                                                                                    |    |
|                                                                                                    |    |
|                                                                                                    |    |
|                                                                                                    |    |
|                                                                                                    |    |
|                                                                                                    | _  |

The Mass List Report including Confirmation Screening is a forward screening report. After determining the mass, the database is searched for formulas with the corresponding mass.

# **Create a DA method for Molecular Features Extraction report**

- 1 Click the Data Analysis Editor icon in the Agilent TOF Software program folder.
- 2 Select Select DA Operations item from the Edit menu in the Data Analysis Method Editor window.
- 3 Click Molecular Features Extraction in the Available Operations list and click the Add button. If any other option appears in the Selected Operations list, click on it and click the Remove button.
- 4 Click OK to close the Select DA Operations dialog box.
- 5 Select the Report Type "Molecular Feature Extraction only".
- 6 Enter values in the Molecular Feature Extraction tabs to modify the method.
- 7 Save the method with a new name, using the File>Save As menu item.
- 8 To generate a molecular feature extraction report, create a worklist that specifies the data analysis method created in the steps above. The report will be generated for each sample when you run the worklist.

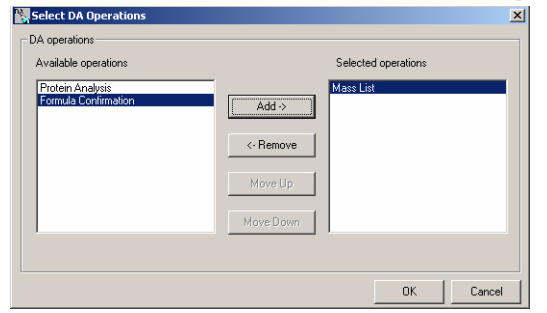

| Properties Mess List Properties Mess List Properties Mess List Properties Mess List Properties Mess List Properties Mess List  Continuation Screening Report Options  Mess list report Only  Include generation of empirical formulae  Include confirmation screening by database search                          |  |
|----------------------------------------------------------------------------------------------------|--|
| Properties       Mass List         Report Type       Chromatogram         Spectrum       Formula Generation         General       Positive Ion         General       Positive Ion         Formula database:       default csv         Mass tolerance:       5         Properties       ppm         Report options |  |

The Molecular Feature Extraction Report lists out masses of chemical compounds and a list of isotopes of a compound found in the sample. The MFE report shows isotopes in the form of multiple isotope cluster based on adducts used in the ionization.

# **Create a DA method for MFE Report including Confirmation Screening**

- 1 Click the Data Analysis Editor icon in the Agilent TOF Software program folder.
- 2 Select Select DA Operations item from the Edit menu in the Data Analysis Method Editor window.
- 3 Click Molecular Feature Extraction in the Available Operations list and click the Add button. If any other option appears in the Selected Operations list, click on it and click the Remove button.
- 4 Click OK to close the Select DA Operations dialog box.
- 5 Select the Report Type "Include confirmation screening by database search".
- 6 Enter values in the MFE tabs to modify the method including the "Confirmation Screening" tab.
- 7 Save the method with a new name, using the File>Save As menu item.
- 8 To generate a mass list report, create a worklist that specifies the data analysis method created in the steps above. The report will be generated for each sample when you run the worklist.

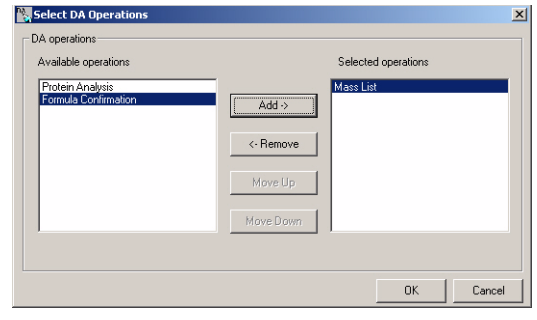

| <mark>副Data Analysis Method Editor - C: \Program Files \Agilent \TOF Software \damethods \default.anm<br/>Ele Edt 出わ<br/>D 2 通 密 画</mark>                                                                                                    | × |
|----------------------------------------------------------------------------------------------------|---|
| Properties Mass List  <br>Report Type Chromedogram Spectrum Formula Generation Confirmation Screening Report Options  <br>C Mass list report only<br>C Include generation of empirical formulae<br>C Include confirmation screening by database search                                                                                                    |   |
| Properties       Mass List         Report Type       Chromatogram         Seneral       Positive Ion         General       Positive Ion         Formula database:       default csv         Mass tolerance:       5         Papert options       Report options         Retention time tolerance:       0         mass error       Image: Content options |   |

The Molecular Feature Extraction Report including Confirmation Screening is a forward screening report. After determining the mass, the database is searched for formulas with the corresponding mass.

#### www.agilent.com

# In this book

This book contains brief instructions to help you get started with your Agilent 6210 Time-of-Flight TOF LC/MS system. This books shows you how to:

- Prepare the instrument for a run
- Set up acquisition methods
- Set up and run an interactive sample and worklists
- Review data

To submit comments about this guide, send an e-mail to feedback\_lcms@agilent.com.

© Agilent Technologies, Inc. 2003 - 2007

Printed in USA Fifth Edition, March 2007

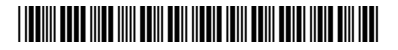

G3300-90016

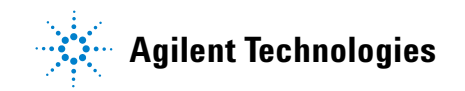